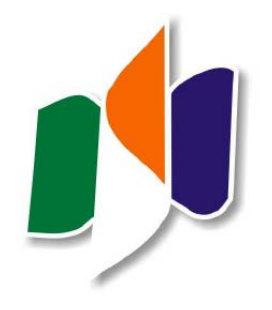

### Búsqueda y manejo de información científica en ciencias de la salud 3ª edición

Gerencia de Asistencia Sanitaria de Ávila

9, 15 y 23 de mayo de 2018

### 2. Organizar la información: gestores de referencias bibliográficas. Mendeley

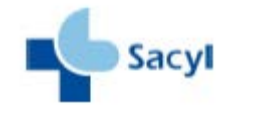

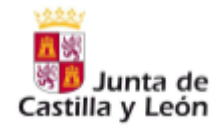

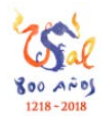

Sonia Martín Castilla Biblioteca E.U. Enfermería y Fisioterapia Universidad de Salamanca <u>castilla@usal.es</u>

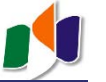

Búsqueda y manejo de información científica en ciencias de la salud

### 2. Gestores de referencias bibliográficas

# ¿cómo manejo mi información?

...podemos construir nuestra propia base de datos, **nuestra biblioteca**, con las referencias que vamos encontrando...

> ... de esta manera nunca perdemos la información, podemos **consultarla** en internet en cualquier momento, podemos **compartirla**, **reutilizarla**...

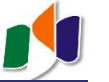

 $\star$ 

Búsqueda y manejo de información científica en ciencias de la salud

### 2. Gestores de referencias bibliográficas

#### ¿Para qué sirven estos programas?

1. Para crear una base de datos personal con las referencias bibliográficas que nos interesan.

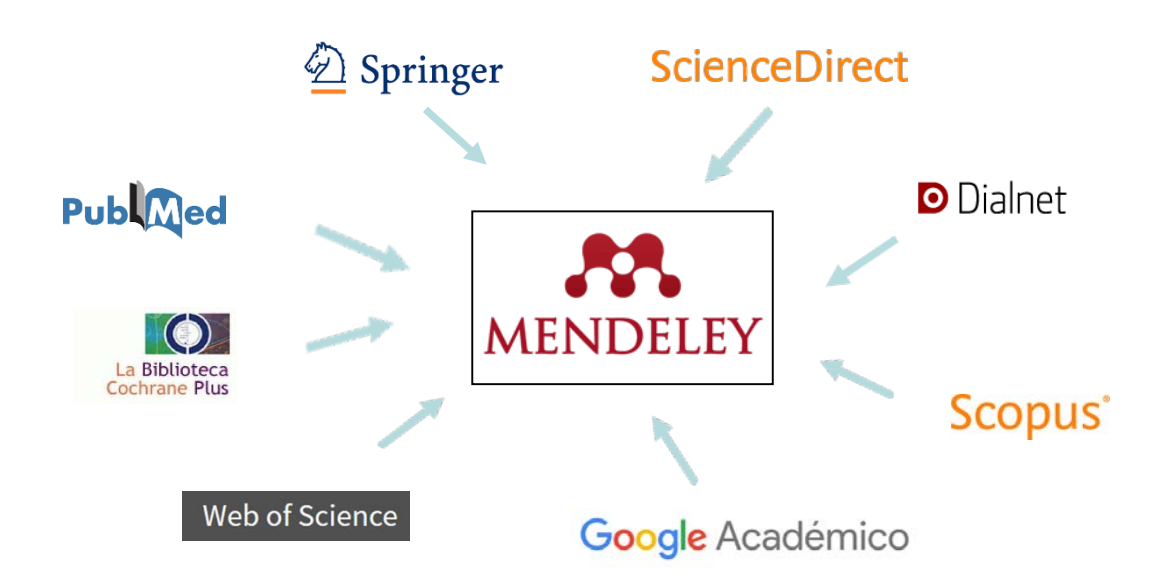

#### 2. Para **redactar la bibliografía** de un trabajo.

Para conocer la investigación y contactar con otras personas con similares intereses, como una red social.
 Para lograr mayor visibilidad de nuestro trabajo.

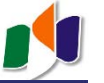

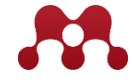

Careers Funding

#### 2.1. Crear una cuenta

Reference Management Research Network Datasets

Rendeley

Consejo: utilizar la dirección de correo institucional

Download

Q Search

Sign In

C. EVGYTH

Create account

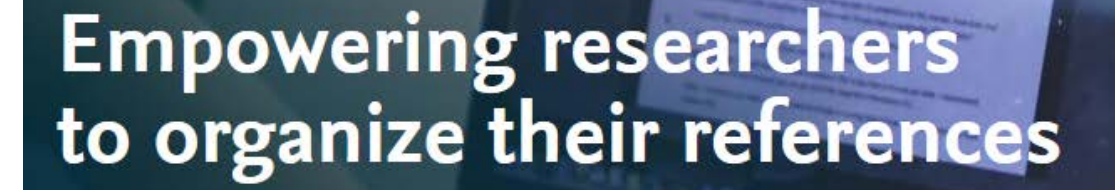

Create a free account

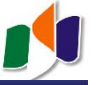

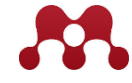

#### 2.2 Empezar a trabajar... instalación previa:

En la parte inferior de la pantalla de inicio de Mendeley:

|                                | Mendeley Supports Responsil | ble Sharing 💙 Learn how y | ou can share         |
|--------------------------------|-----------------------------|---------------------------|----------------------|
| Products                       | Support                     | About Us                  | Downloads            |
| Reference Management           | Help Guides                 | About Us                  | 1. Reference Manager |
| Research Network               | Citation Guides             | Work at Mendeley          | 2. Web Importer      |
| Datasets                       | Videos & Tutorials          | Contact Us                | 3. Citation Plug-in  |
| Careers                        | Support                     | Blog                      |                      |
| Funding                        | Release Notes               | Advisor Community         |                      |
| Premium Packages               |                             | Developers                |                      |
| Mendeley Institutional Edition |                             | Privacy Matters           | App Store            |

#### ... y esto qué es?

- 1. Reference Manager: programa que descargamos a nuestro ordenador para gestionar nuestras referencias (versión local: Mendeley Desktop)
- 2. Web Importer: <u>botón</u> que instalamos en nuestro <u>navegador</u> (Firefox, Chrome...) para "traer" las referencias desde las bases de datos, revistas y otras fuentes a nuestra cuenta en Mendeley.
- 3. Citation Plug-in: <u>herramienta</u> que instalamos en el <u>procesador de texto</u> (Word...) para citar las referencias de nuestra cuenta de Mendeley en nuestros trabajos (formato Vancouver...)

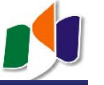

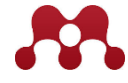

#### 2.2.1 El Reference Manager: descarga

En la parte inferior de la pantalla de inicio de Mendeley:

|                                          | Mendeley Supports Responsible Sh | naring <b>&gt;</b> Learn how you | ı can share            |
|------------------------------------------|----------------------------------|----------------------------------|------------------------|
| Products                                 | Support                          | About Us                         | Downloads              |
| Reference Management                     | Help Guides                      | About Us                         | 1. Reference Manager   |
| Research Network                         | Citation Guides                  | Work at Mendeley                 | Web Importer           |
| Datasets                                 | Videos & Tutorials               | Contact Us                       | Citation Plug-in       |
| Careers                                  | Support                          | Blog                             |                        |
| Funding                                  | Release Notes                    | Advisor Community                |                        |
| Abriendo Mendeley-Deckton-1 18-win32 eve | ×                                |                                  |                        |
| Abriendo Mendeley-Desktop-1.18-win32.exe | ×                                |                                  |                        |
| Mendelev-Deskton-1 18-win32 eve          |                                  |                                  |                        |
| que es: Rinary File (49.5 MR)            |                                  | Download Mendel                  | ey Desktop for Windows |
| de: https://desktop-download.mendel      | ey.com                           |                                  |                        |
| ¿Desea guardar este archivo?             |                                  |                                  |                        |
| 6                                        | uardar archivo Cancelar          |                                  |                        |
|                                          |                                  |                                  |                        |

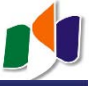

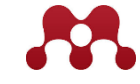

#### 2.2.1 El Reference Manager: instalación Mendeley Desktop

Buscar el fichero que hemos descargado en nuestro ordenador y **ejecutarlo** haciendo doble click:

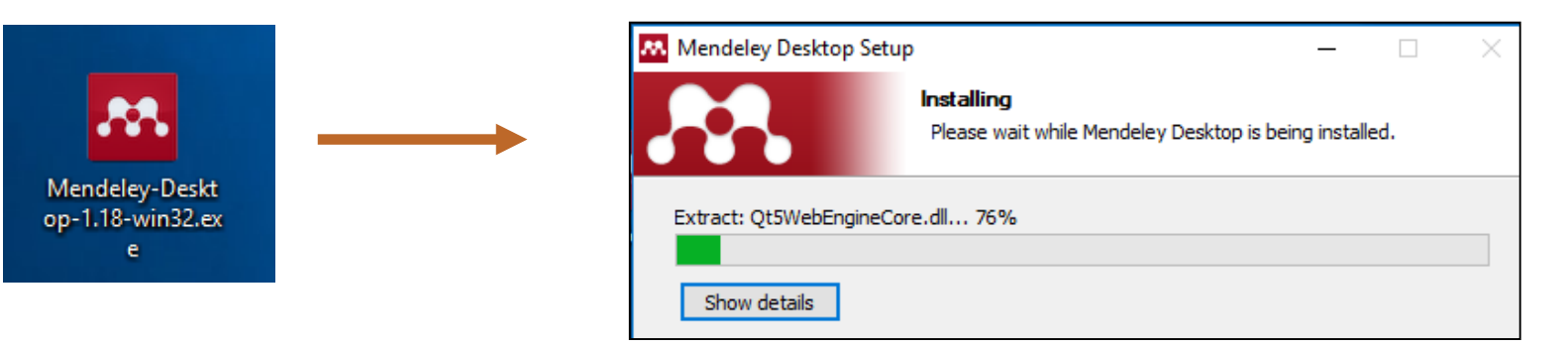

| 👭 Welcome to Mer | ndeley Desktop                                     | ?    | × |                              |
|------------------|----------------------------------------------------|------|---|------------------------------|
| ELEY             | Welcome to Mendeley                                |      |   | Acceder con nuestras claves. |
| <b>NEND</b>      | E-mail<br>Password<br>Stay signed in Forgot passwo | Drd? |   |                              |

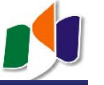

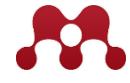

#### 2.2.2 El Web Importer: instalación

En la parte inferior de la pantalla de inicio de Mendeley:

|                                          | Mendeley Supports Responsi | ole Sharing 💙 Learn how yo | u can share       |
|------------------------------------------|----------------------------|----------------------------|-------------------|
| Products                                 | Support                    | About Us                   | Downloads         |
| Reference Management<br>Recearch Network | Help Guides                | About Us                   | Reference Manager |
| Datasets                                 | Videos & Tutorials         | Contact Us                 | Citation Plug-in  |
| Careers<br>Funding                       | Support<br>Release Notes   | Blog<br>Advisor Community  |                   |
| Desesium Dealesman                       |                            | Developera                 |                   |

Seleccionar el navegador en el que deseamos instalar el botón:

# Mendeley Web Importer

Import papers, web pages and other documents directly into your reference library from search engines and academic databases. Mendeley Web Importer is available for all major web browsers.

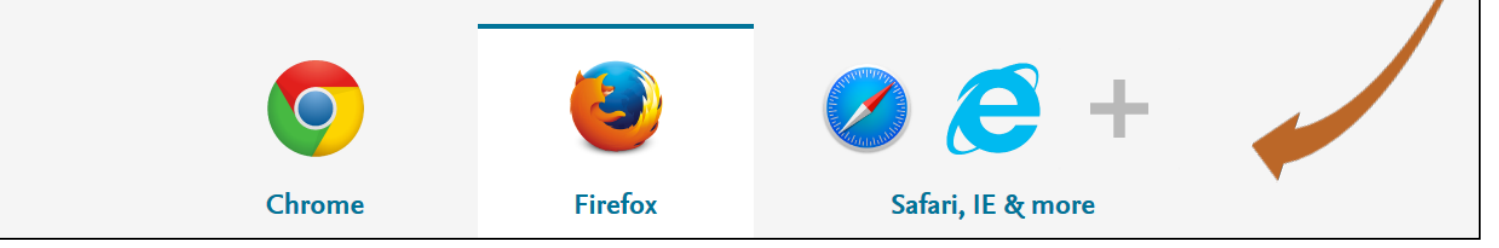

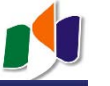

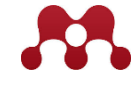

#### 2.2.2 El Web Importer: instalación

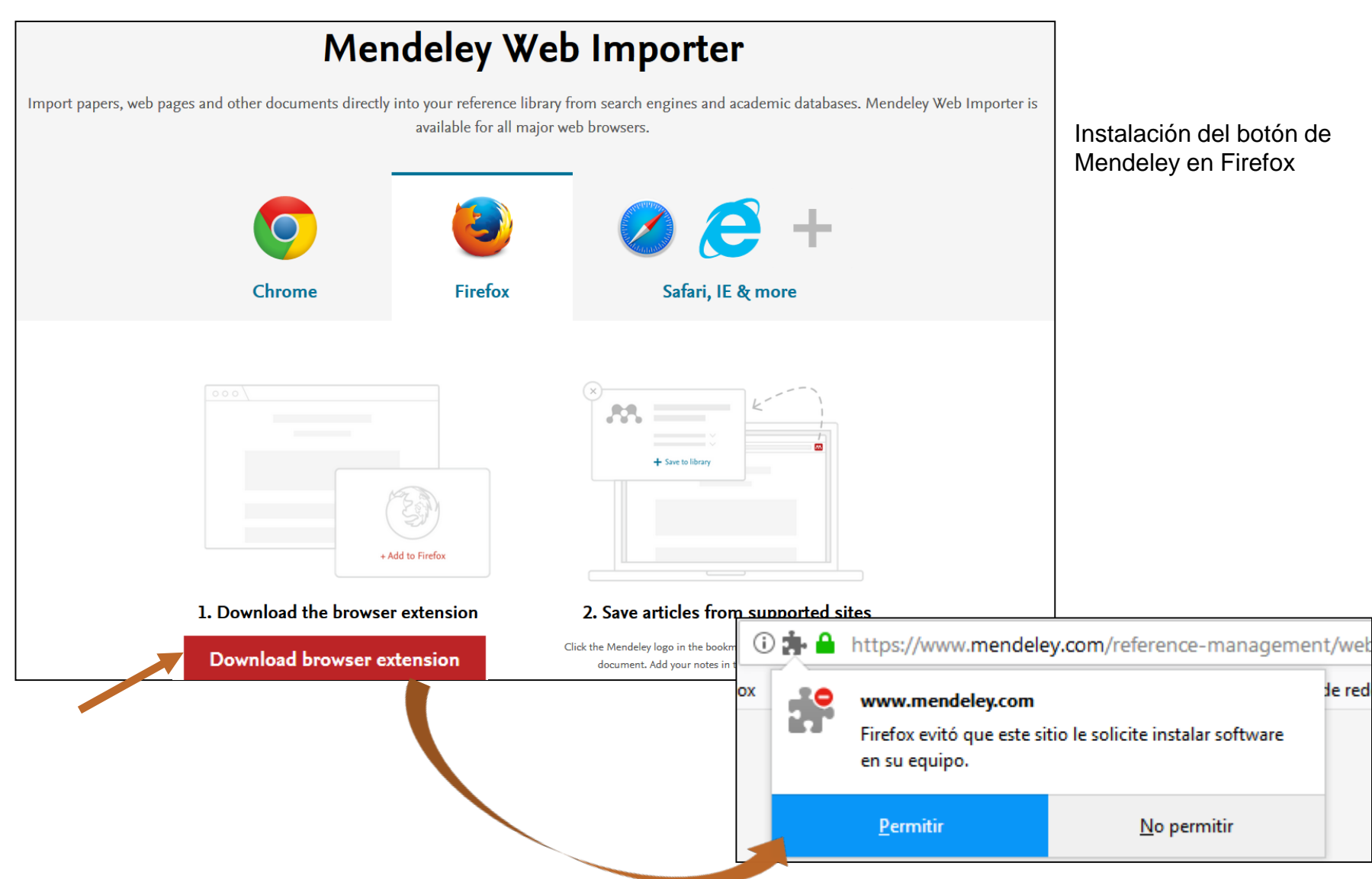

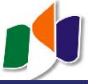

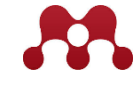

### 2.2.2 El Web Importer: instalación

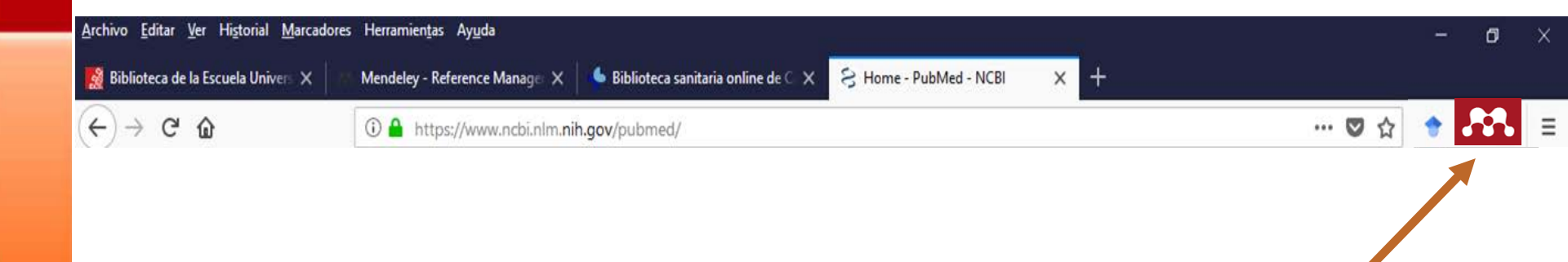

Aparecerá el icono de Mendeley en la parte superior derecha del navegador, en este caso Firefox.

Podemos descargar el botón en los navegadores que deseemos.

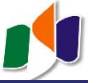

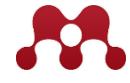

#### 2.2.3 El Citation Plug-in: instalación

Desde la barra de herramientas del Mendeley Desktop (Tools):

| Mendeley Desktop                                                                                 |         |       |                          |                                                             |                                                                                                    |      |                                             |
|--------------------------------------------------------------------------------------------------|---------|-------|--------------------------|-------------------------------------------------------------|----------------------------------------------------------------------------------------------------|------|---------------------------------------------|
| File Edit View Tools Help                                                                        |         |       |                          |                                                             |                                                                                                    |      |                                             |
| Invite Colleagues                                                                                |         | D     |                          |                                                             |                                                                                                    |      |                                             |
| Add Fol Install Web Importer                                                                     |         |       |                          |                                                             |                                                                                                    |      |                                             |
| Install MS Word Plugi                                                                            | in      |       |                          |                                                             |                                                                                                    |      |                                             |
| Mendeley                                                                                         |         | All I | cuments                  | Edit Settings                                               |                                                                                                    |      |                                             |
| Literature Sea Check for Duplicates                                                              |         |       | Author                   | rc.                                                         | Title                                                                                                    | Vear | Published In                                |
| Mendeley Su<br>Options                                                                           |         |       | Bou 1                    | F Torra: López 1 Rueda                                      | ter Estudio Nacional de Prevalencia de Lílceras por Presión en España:                                                                            | 2003 |                                             |
| My Library                                                                                       | 1       | _•    | 000, 5                   |                                                             | Epidemiología y variables definitorias de las lesiones y pacientes                                                                                | 2000 |                                             |
| All Documents                                                                                    | Ŵ       | •     | Agreda                   | a, JJ Soldevilla                                            | 2º Estudio Nacional de Prevalencia de Úlceras por Presión en España,                                                                              | 2006 | : Revista de la                             |
| Recently Added                                                                                   |         |       | Reptat                   | a R Rephysion                                               | Afrontamiento del delor y la muerte en estudiantes de enformería: una                                                                             | 2007 | journal of digical                          |
| L Recently Read                                                                                  | Ŵ       | •     | Dentat                   | a, b benbunan                                               | propuesta de intervención                                                                                                    | 2007 | journal of clinical                         |
| 🚖 Favorites                                                                                      | 24      | •     | Sorian                   | o, J Verdú                                                  | Epidemiología de las úlceras por presión en España. Resultados del                                                                                | 2010 | sobre úlceras por                           |
| Needs Review                                                                                     |         |       | Grand                    | 1 2 - A - C A - H 2 2                                       | l'ercer Estudio Nacional de Prevalencia                                                                                                    |      | Presion y                                   |
| & My Publications                                                                                | ŵ       | •     | L; Gav                   | ilanes, Javier; Velasco, Mar                                | Manejo de la patolog va quir vrgica de la gi vndula par vitida: revisi vn<br>de 54 casos^ies                                                      |      | esp                                         |
| Unsorted                                                                                         | 5.7     |       | Granel                   | , Jos�; Gavilanes, Javier;                                  | Cribado universal de la hipoacusia neonatal: �es m�s eficiente con                                                                                |      | Acta otorrinolaringol.                      |
| ImportacionAcademicSearch                                                                        |         |       | Herrer                   | o, Javier; Sonchez-Jara, Ju                                 | potenciales evocados auditivos que con emisiones otoac@sticas?                                                                                    |      | esp                                         |
| ImportacionCinahl      ImportacionCochrapp                                                       | 公       | •     | Collazo                  | n-Hern�ndez, Gonzalo;<br>Lorduy, Teresa; Velasco G          | Revision del tratamiento quirorgico de la rinosinusitis ries                                                                                      |      | Acta otorrinolaringol.<br>esp               |
|                                                                                                  | ☆       | •     | Merca<br>Puigse          | dal Orfila, G; Martorell<br>rver, C; Past� Cardona, L;      | Ingresos en urgencias por intoxicaci�n en un hospital de tercer nivel:<br>epidemiolog�a y utilizaci�n de ant�dotos                                | 2005 | Admissions due to<br>intoxication to the e  |
| ImportacionPubmed                                                                                | ☆       | •     | Bonilla<br>Capilla       | Porras, M; Moyano Sierra, N;<br>Montes, C; Delgado Silveira | Reacciones adversas a beta bloqueantes                                                                                                    | 2004 | Adverse reactions to<br>beta-blockers       |
| Filter by Authors                                                                                | ☆       | •     | Morillo<br>Mart <b>e</b> | Verdugo, R; Abdel-Kader<br>n, L; M�rquez Saavedra, E        | An�lisis de las causas de suspensi�n del r�gimen antirretroviral<br>simplificado abacavir, lamivudina y zidovudina                                | 2005 | An analysis of causes for the discontinuati |
| All<br>(GEDEF, Grupo Espa�ol para el Desarrollo de                                               | ☆       | •     | Skare,                   | Thelma Larocca                                              | Úlceras de pernas e anticorpos anticardiolipinas                                                                                                  | 2011 | Anais Brasileiros de<br>Dermatologia        |
| Abad Perotin, María Reyes                                                                        | 1.5     |       | Alfaro                   | Lara, E R; Galv�n Banqueri,                                 | An lisis del proceso de selecci n de nuevos medicamentos en un                                                                                    | 2010 | Analysis of the                             |
| Abdel-Kader Mart�n, L<br>Aceituno Nieto, Pilar                                                   | M       |       | M; Pra                   | do Mel, E; Santos Ramos, B;                                 | hospital terciario. A�os 2004-07                                                                                                    |      | selection process fo                        |
| Acosta-Gnass, Silvia I                                                                           | ☆       | •     | Topma<br>Amit            | n, Gil; Lin, Feng-Huei; Gefen,                              | The influence of ischemic factors on the migration rates of cell types<br>involved in cutaneous and subcutaneous pressure ulcers.                 | 2012 | Annals of biomedical<br>engineering         |
| Agencia de Evaluación de Tecnologías Sanitarias<br>Agencia de Evaluación de Tecnologías Sanitari | ~       |       | Daniali                  | , Lily N. BA; Keys, Kari MD;                                | No Title                                                                                                    | 2011 | Annals of Plastic                           |
| Agencia Laín Entralgo                                                                            | W       |       | Katz, I                  | David MPH; Mathes, David W                                  |                                                                                                    |      | Surgery                                     |
| Agencia Nacional para la Seguridad del Paciente<br>Agra Varela, Yolanda                          | ☆       | •     | Gaspa<br>Pauls,          | r Carre�o, M; Monta��s<br>B; Ferrando Piqueres, R; Fe       | Protocolo de utilizaci�n de antiulcerosos en centros sociosanitarios                                                                              | 2005 | Antiulcerous drugs<br>protocolization in so |
| Agreda, JJ Soldevilla<br>Aguayo Maldonado, Josefa                                                | ☆       | •     | Arias F                  | lico, R                                                     | Aplicaci�n del an�isis conjunto en la formacion continua de un servicio<br>de farmacia                                                            | 2010 | Application of joint<br>analysis to ongoing |
| AGUIRRE ABAL, A<br>Agustén, M J<br>Asàrsia d'Auslussió da Tassalasia i Bassos                    | ☆       | •     | Morillo<br>J; M�         | Verdugo, R; Fobelo Lozano, M<br>rquez Saavedra, E; Miguel d | Aproximaci�n a la situaci�n virol�gica del paciente mediante tres<br>m�todos indirectos de c�lculo de adherencia antirretroviral                  | 2004 | Approximation to the patient  s virologic   |
| Agencia o Avaluació de Tecnología i Recerca<br>Ais Larisgoitia, A<br>Aizouru Barandiarán, E      | ☆       | •     | Unalar<br>Filiz Yil      | ı, Halil; Majlesi, Javid; Aydin,<br>diz; Palamar, Deniz     | Comparison of high-power pain threshold ultrasound therapy with local<br>injection in the treatment of active myofascial trigger points of the up | 2011 | Archives of physical medicine and rehabi    |
| Akbayrak, Turkan<br>Alarte Garvi, J M                                                            | ☆       | •     | Gaspa<br>S <b>i</b> nch  | r Carre�o, M; D�az-Jorge<br>iez, B; Ponce Sillas, A         | Programa de etiquetado como fase previa a la dispensación por dosis unitarias: estudios de minimización de costes                                 | 2006 | Atenci�n<br>Farmac�utica                    |
| < >                                                                                              | <u></u> | •     | Juanes                   | s. A: Gorchs. M: Mart@nez                                   | Utilizaci�n de medicamentos en pediatr�a en un hospital de nivel II                                                                               | 2004 | Atencin                                     |
|                                                                                                  |         |       |                          |                                                             |                                                                                                    |      |                                             |

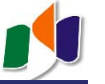

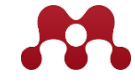

#### 2.2.3 El Citation Plug-in: instalación

Integración de Mendeley **en Microsoft Word** en la pestaña "Referencias":

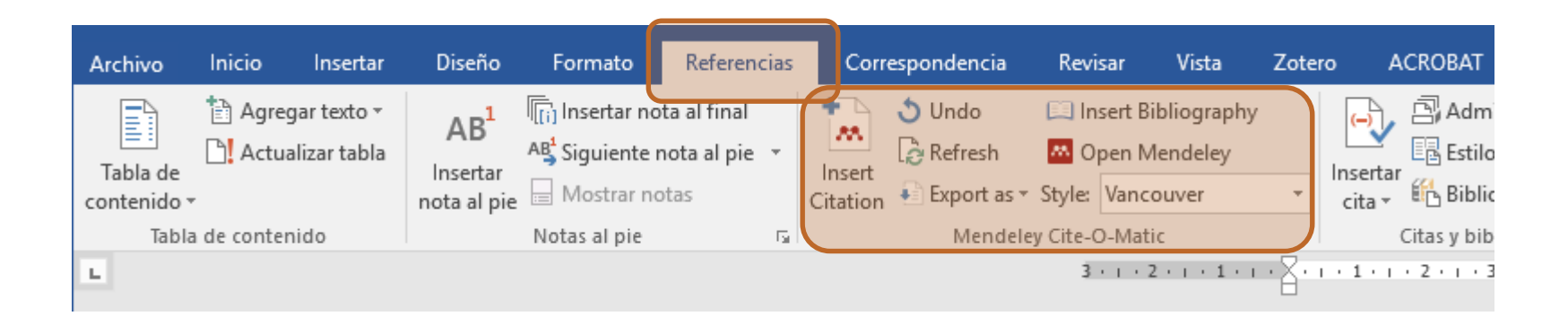

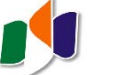

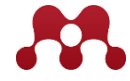

2.3. Construyendo nuestra biblioteca: importación de registros

Podemos importar las referencias que nos interesan desde las bases de datos o revistas que estemos consultado con un simple **Click**:

|                                                         | EDICINE                                                    |                                                                                                    | Browse                           | Publish   | About  | Search             | Q              |  |  |
|---------------------------------------------------------|------------------------------------------------------------|----------------------------------------------------------------------------------------------------|----------------------------------|-----------|--------|--------------------|----------------|--|--|
| -                                                       |                                                            |                                                                                                    |                                  |           |        |                    | advanced searc |  |  |
| PERSPECTIVE                                             |                                                            |                                                                                                    |                                  |           |        | 1<br>Save          | 0<br>Citation  |  |  |
| Attacks on me<br>research                               | edical worke                                               | ers in Syria:                                                                                                    | Implications                     | for cor   | nflict | <b>369</b><br>View | 2<br>Share     |  |  |
| Published: April 24, 2018 •                             | https://doi.org/10.1371/                                   | journal.pmed.1002560                                                                                                    |                                  |           |        |                    |                |  |  |
| Article<br>≽                                            | Authors                                                    | Metrics                                                                                                    | Comments                         | Related C | ontent | Download           | ew PDF         |  |  |
| Attacks on health<br>facilities in Syria<br>What next?  | Citation: Sp<br>research. PL<br>Published: /               | Citation: Spagat M (2018) Attacks on medical workers in Syria: Implications for conflict research. PLoS Med 15(4): e1002560. https://doi.org/10.1371/journal.pmed.1002560 |                                  |           |        |                    |                |  |  |
| References<br>Reader Comments (0)<br>Media Coverage (0) | Copyright:<br>terms of the<br>distribution, a<br>credited. | © 2018 Michael<br>Creative Comm<br>and reproduction<br>Puede                                                                                                    | StumbleUpon                      |           |        |                    |                |  |  |
|                                                         | ' " <b>download</b><br>tc.                                 | ad CiteULike                                                                                                    |                                  |           |        |                    |                |  |  |
|                                                         | Competing<br>Abbreviatio<br>Rights; SAM                    | interests: The author decons: IHL, International Hur<br>IS, Syrian American Med                                                                                           | I PubChase<br>I Twitter<br>Email |           |        |                    |                |  |  |
|                                                         | Provenance                                                 | e: Commissioned: not ext                                                                                                    | ternally peer reviewed           |           |        |                    |                |  |  |

![](_page_13_Picture_0.jpeg)

![](_page_13_Picture_2.jpeg)

#### 2.3. Construyendo nuestra biblioteca: importación de registros

Podemos importar las referencias que nos interesan desde las bases de datos o revistas que estemos consultado con un simple **Click**:

| S serotonin mig                                                                                                    | ine - Publ ×                                                                                                    |                                                                                                    |
|----------------------------------------------------------------------------------------------------|----------------------------------------------------------------------------------------------------|----------------------------------------------------------------------------------------------------|
| ← → C ☆                                                                                                    | Es seguro   https://www.ncbi.nlm.nih.gov/pubmed 1. Click en el ico                                                                                                    | ono del navegador 🛛 💦                                                                                                    |
| S NCBI Resources                                                                                                    | How To 🗵                                                                                                    | Web Library                                                                                                    |
| Publiced.gov<br>US National Library of Medicine<br>National Institutes of Health                                                                                                    | PubMed     serotonin migraine       Create RSS     Create alert       All                                                                                                    | Choose folders or groups                                                                                                    |
| Article types<br>Clinical Trial<br>Review                                                                                                    | iear Format: Summary ← Sort by: Most Recent ← Per page: 20 ← Sent ☑ Down                                                                                                    | nload PDFs if available                                                                                                    |
| Customize<br>Text availability<br>Abstract<br>Free full text<br>Full text<br>Publication dates<br>> 5 years<br>10 years<br>Custom range<br>Species<br>Humans<br>Other Animals<br><u>Clear all</u><br>Show additional filters | Search results         Items: 1 to 20 of 122       << First < Prev Page 1 of 7 Next > 1       Serot treating the second of the second of | tonin receptor agonists in the acute<br>ment of migraine: a review on their<br>apeutic potential.<br>DA, Koverech A, Martelletti P<br>al of pain research, 2018<br>Details ><br>lective 5-HT1F receptor agonism an<br>y apart from that of the triptans in<br>nigraine therapy?<br>DeButrán E, Labastida-Ramírez A. |
| Desde las ba<br>recursos poc<br>aparecen en                                                                                                    | <ul> <li>PMID: 29352859 Free Article Similar articles</li> <li>Side effects associated with current and prospective antimigraine pharmacotherapies</li> <li>González-Hernández A, Marichal-Cancino BA, MaassenVanDer Event Oaia Drug Math Toxical 2019 Jan;14(1):25-41. doi: 10.1080/17425</li> <li>Seleccionar qué referencias que a pantalla pulsando en el botón</li> </ul>                                                                                                    | in C, et. al.<br>macology & therapeutics, 2018<br>encias de nuestra<br>s exportar. Pulsar                                                                                                    |
| Mendeley<br>navegador (v                                                                                                    | Le hemos instalado en el current and developing pharmacotherapies for women.<br>Benedetto C.<br>9(2):123-136. doi: 10.1080/14656566.2017.1414182. Epub 2017 Dec 12.<br>Review.<br>PMID: 29212383<br>Exper                                                                                                    | ález-Hernández A, Marichal-Cancino B,<br>senVanDenBrink A, et. al.<br>rt opinion on drug metabolism & toxicology,                                                                                                    |

![](_page_14_Picture_0.jpeg)

![](_page_14_Picture_2.jpeg)

#### 2.3. Construyendo nuestra biblioteca: importación de registros

Pero otras veces no tenemos estas opciones, o el botón **Mendeley no reconoce** correctamente las referencias que tenemos en pantalla.

En estos casos podemos generar y **descargar a nuestro** ordenador un archivo con las referencias que nos interesen para **después importarlo a Mendeley**.

Estos archivos han de estar en formato **RIS** o en formato **BibTeX**.

Las bases de datos, buscadores y revisas ofrecen la opción de descargar las referencias en estos formatos.

Suelen aparecer también bajo las opciones "descargar referencias" "share", "get reference" "download reference", "how to cite", "citation", etc.

Veamos un ejemplo con la base de datos Dialnet...

![](_page_15_Picture_0.jpeg)

| Construyendo<br>mos un ejemplo o              | Importación mediante fich<br>RIS y BibTeX:                                                                                                    |                         |
|-----------------------------------------------|----------------------------------------------------------------------------------------------------|-------------------------|
| Dialnet,                                      | <u>Buscar</u> <u>Revistas</u> <u>Tesis</u> C <u>ongresos</u> A <u>u</u> tores                                                                                                    | Ayuda Español 🗸         |
| Buscar docume<br>migraña fisioterapia         | tos 1. Realizamos la búsqueda y<br>marcamos los registros que nos<br>interesan Buscar                                                                                                    |                         |
| ▼ Filtros                                     | 5 documentos encontrados                                                                                                    |                         |
| Tipo de documento                             | Relevancia 🗸 20 🗸                                                                                                    |                         |
| Artículo de revista<br>Tesis                  | <ul> <li>(4) Estrategias de fij ioterapia cognitivo conductual aplicadas al ejercicio en pacientes<br/>con migra la crónica</li> <li>Devia kij delaga deka en</li> </ul>                                                                    | Identificarse           |
| Textos completos                              | Tesis di ctoral di rigida por María Xesús Froján Parga ( <u>dir. tes.</u> ) 🚌 Roy Arturo La Touche                                                                                                    | ZES nuevo? Registrese   |
| No                                            | (3) Arbizu <u>codir. tes.</u> ) 🚓 Universidad Autónoma de Madrid (2017).                                                                                                    | Nentaise de registrarse |
| Si                                            | (2) Resumen                                                                                                    | Ventajas de registrarse |
| Materias Dialnet                              | Ejercicio terar éutico como tratamiento de las migrañas y cefaleas tensionales::                                                                                                    | Selección               |
| Ciencias de la salud                          | (5) revisión siste nática de ensayos clínicos aleatorizados<br>Ángel Martíne : Gil, P. Kindelan Calvo, D. Agudo Carmona 🚓, R. Muñoz Plata, I. López de<br>Martíne : Cil, P. Kindelan Calvo, D. Agudo Carmona 🖧, R. Muñoz Plata, I. López de | 2. Pulsamos la          |
| Rango de años                                 | Uralde Villandeva, R. La Touche<br>Revista de neurología, ISSN 0210-0010, Vol. 57, Nº 10, 2013, págs. 433-443                                                                                                    | opción "Selección"      |
| 2010 - 2019                                   | (5) Resumen   Texto completo e*                                                                                                    |                         |
| Editores                                      | Cefaleas p imarias y terapias manuales: Referencias bibliográficas                                                                                                    |                         |
| ootón Mendeley (wel                           | importer) no a talear, ISSN-e 2255-0569, Vol. 28, Nº. 1, 2013, págs. 21-27<br>n Dialnet.                                                                                                    |                         |
| Elsevier Espana                               |                                                                                                    |                         |
| Real Acadèmia de Medicin<br>les Illes Balears | de (1) Eficacia del tratamiento en la cefalea tensional<br>Gemma Victoria Espí López 🚓 Antonia Aurelia Gómez Conesa 🚓                                                                                                    |                         |
| Viguera Editores                              | <ol> <li>Fisioterapia, ISSN 0211-5638, Vol. 32, №. 1, 2010, págs. 33-40</li> <li>Resumen</li> </ol>                                                                                                    |                         |
| Idiomas                                       |                                                                                                    |                         |
| español                                       | <ul> <li>Iratamiento rehabilitador en la CADASIL: a propósito de un caso</li> <li>S. Rodríguez Palero, J.M. Román Belmonte, H. de la Corte Rodríguez R. F.M. Garzón</li> </ul>                                                              |                         |

![](_page_16_Picture_0.jpeg)

funciona correctamente con Dialnet.

## 2. Gestores de referencias bibliográficas. Mendeley

| eamos un ejemplo con                                                                                                    | la base o                                                 | le datos                                        | Dialne                                               | t:                                               |                                                                                             | RIS y Bi                        | ión mediante <b>ficheros</b><br><b>3ibTeX</b> :                          |  |  |  |
|----------------------------------------------------------------------------------------------------|-----------------------------------------------------------|-------------------------------------------------|------------------------------------------------------|--------------------------------------------------|---------------------------------------------------------------------------------------------|---------------------------------|--------------------------------------------------------------------------|--|--|--|
| Dialnet plus                                                                                                    | <u>B</u> uscar                                            | <u>R</u> evistas                                | <u>T</u> esis                                        | C <u>o</u> ngresos                               | A <u>u</u> tores                                                                            |                                 | Ayuda Español 🗸                                                          |  |  |  |
| documentos seleccio<br>ara poder exportar por Correo los o                                                                                                    | onados<br>documentos s                                    | eleccionados                                    | debe acc                                             | eder con su No                                   | mbre de Usuario y Contraseña                                                                | 1.                              |                                                                          |  |  |  |
| Eficacia del tratamiento en la<br>Gemma Victoria Espí López<br>Fisioterapia, ISSN 0211-5638,<br>Resumen                                                                                                    | <b>cefalea tensi</b><br>⊾, Antonia Auro<br>Vol. 32, №. 1, | onal<br>elia Gómez Co<br>2010, <u>págs</u> , 3  | onesa 🖂<br>13-40                                     |                                                  |                                                                                             | D                               | Identificarse                                                            |  |  |  |
| <ul> <li>Ejercicio terapéutico como tra<br/>clínicos aleatorizados<br/>Ángel Martínez Gil, P. Kindelan<br/>Touche<br/>Revista de neurología, ISSN 02<br/>Resumen   Texto completo 6<sup>a</sup></li> </ul> | atamiento de<br>Calvo, D. Agu<br>210-0010, Vol            | las migrañas<br>do Carmona -<br>. 57, Nº 10, 20 | s <b>y cefalea</b><br>≅=, R. Muŕ<br>13, <u>págs.</u> | is tensionales::<br>ňoz Plata, I. Lóp<br>433-443 | revisión sistemática de ensay<br>ez de Uralde Villanueva, R. La                             | os                              | <ul> <li>&gt; Ventajas de registrarse</li> <li>&gt; Selección</li> </ul> |  |  |  |
| Estrategias de fisioterapia co<br>Paula Kindelan Calvo<br>Tesis doctoral dirigida por Mar<br>Universidad Autónoma de Mac<br>Resumen                                                                        | <b>gnitivo condu</b><br>ía Xesús Froja<br>Irid (2017).    | ctual aplicad                                   | as al ejero<br>tes.) <sub>5</sub> , F                | c <b>icio en pacien</b> t<br>Roy Arturo La Tot   | tes con migraña crónica<br>uche<br>3. Exportamos la<br>seleccionadas a fo<br>formato BibTeX | as referencias<br>rmato RIS o a | Enviar/Exportar<br>RefWorks<br>RIS<br>Texto                              |  |  |  |
| C C Página 1 de 1 D                                                                                                    |                                                           |                                                 |                                                      |                                                  |                                                                                             |                                 | BibTeX                                                                   |  |  |  |

![](_page_17_Picture_0.jpeg)

![](_page_17_Picture_2.jpeg)

2.3. Construyendo nuestra biblioteca: importación de registros

Importación mediante ficheros **RIS y BibTeX**:

Veamos un ejemplo con la base de datos Dialnet:

| Abriendo dialnet.ris                              |                                                                       | ×      |                                                                    |
|---------------------------------------------------|-----------------------------------------------------------------------|--------|--------------------------------------------------------------------|
| Ha elegido abrir:                                 |                                                                       |        | <ol> <li>Guardamos el archivo en<br/>nuestro ordenador.</li> </ol> |
| que es: Over<br>de: https://d<br>¿Qué debería hac | Drive Settings<br>lialnet.unirioja.es<br>er Firefox con este archivo? |        |                                                                    |
| ○ Abrir c <u>o</u> n                              | TWINUI (predeterminada)                                               | -<br>] |                                                                    |
|                                                   | Aceptar Cance                                                         | lar    |                                                                    |

**5**. A continuación tenemos que abrir nuestra cuenta en Mendeley para importar el archivo que hemos guardado....

![](_page_18_Picture_0.jpeg)

![](_page_18_Picture_1.jpeg)

| mos un ejemplo con                                            | la base de             | e datos Dialnet:                                                                                                    |                                                           | RI                                                                                            | S y BibTeX:                                                                 |  |
|---------------------------------------------------------------|------------------------|----------------------------------------------------------------------------------------------------|-----------------------------------------------------------|-----------------------------------------------------------------------------------------------|-----------------------------------------------------------------------------|--|
| Mendeley Desktop <u>File Edit View Tools He</u>               | elp                    |                                                                                                    | 5. Importació<br>guardado e<br>Mendeley de<br>(Mendeley D | on el archivo que hemos<br>en nuestra biblioteca<br>esde la <b>versión local</b><br>Desktop). |                                                                             |  |
| Add Files<br>Add Folder<br>Watch Folder<br>Add Entry Manually | Ctrl+O<br>Ctrl+Shift+O | Image: Control of the second second secon | Settings                                                  |                                                                                               |                                                                             |  |
| Import                                                        | +                      | BibTeX (*.bib)                                                                                                    |                                                           |                                                                                               |                                                                             |  |
| Export                                                        | Ctrl+E                 | EndNote XML - EndNo                                                                                                    | te v8, X1 to X3 (*.xm                                     | nl) en ancianos                                                                               |                                                                             |  |
| Merge Documents                                               |                        | RIS - Research Informa<br>Zotero Library (zotero.s                                                                                                    | tion Systems (*.ris)<br>sqlite)                           | miología de las caidas en an                                                                  | cianos institucionalizados                                                  |  |
| Remove from Folder                                            |                        | Ramón, Miralles;                                                                                                    | M., Cervera Antoni;                                       | Caídas en ancianos                                                                            |                                                                             |  |
| Rename Document Files                                         | F5                     | Salvà, Antoni; Ro<br>Planas, Laura; Do                                                                                                    | ojano, Xavier; Coll-<br>omènech, Sara; i                  | Ensayo d{\'\}nico aleatorizado d<br>ca{\'\}das en ancianos institucior                        | e una estrategia de prevención de<br>nalizados basada en el Mini Falls Asse |  |
| Sign Out (castilla@usal.es)                                   | 15                     | - 🔹 Isabel María Buer<br>María Muñoz Mar                                                                                                    | no García, Autores;<br>izaneda, José; Mo                  | Título Aplicación Terapéutica del a<br>niño con Parálisis Cerebral                            | agua en la Estimulación Psicomotriz del                                     |  |
| Quit                                                          | Ctrl+Q                 | 🔹 🖕 González, JM Sár                                                                                                    | nchez                                                     | Aplicación de óxido nitroso inhala<br>botulínica en niños con parálisis c                     | do para la administración de toxina<br>erebral infantil                     |  |
| Libros electronicos Paralisis cerebral                        |                        | Bennett, T.; Jellir                                                                                                    | nek, D.; Bennett, M.                                      | A pilot study to measure marks in<br>novel measurement template                               | children with cerebral palsy using a                                        |  |
| Create Folder                                                 |                        | Huser, Aaron; Mo<br>Hosseinzadeh, Po                                                                                                    | o, Michelle;<br>ooya                                      | Hip Surveillance in Children with C                                                           | Cerebral Palsy                                                              |  |
| Groups<br><                                                   | >                      | 🕁 🔹 Griffiths, Tom; Ad                                                                                                    | ddison, Anne                                              | Access to communication technol                                                               | ogy for children with cerebral palsy                                        |  |
| Filter by Authors<br>All                                      | • ^                    | Kinsner-Ovaskain<br>Lanzoni, Monica;                                                                                                    | nen, Agnieszka;<br>Garne, Ester; Loa                      | A sustainable solution for the act<br>surveillance of congenital anomal                       | ivities of the European network for<br>ies: EUROCAT as part of the EU Platf |  |
| (GEDEF, Grupo Espa�ol para el Des<br>ABAD GIMENO, F J         | sarrollo de            | Lai, Mei-Yin; Chu<br>Lakshminrusimha                                                                                                    | , Shih-Ming;<br>, Satyan; Lin, Hun                        | Beyond the inhaled nitric oxide in the newborn                                                | persistent pulmonary hypertension of                                        |  |
| Abad Perotin, María Reyes<br>Abdel-Kader Mart�n, L            |                        | 🕁 🔹 🛓 Khouri, N.; Desai                                                                                                    | lly, E.                                                   | Contribution of clinical gait analys<br>children with cerebral palsy                          | sis to single-event multi-level surgery in                                  |  |
| otón Mendeley (web impo                                       | orter) no              | ☆ ●                                                                                                    |                                                           | Biblioteca de la Escuela Universita                                                           | aria de Enfermería y Fisioterapia                                           |  |
| ona correctamente con Dia                                     | alnet.                 | A .                                                                                                    |                                                           | Podología : atlas de cirugía unque                                                            | al                                                                          |  |

![](_page_19_Picture_0.jpeg)

![](_page_19_Picture_1.jpeg)

![](_page_19_Figure_3.jpeg)

![](_page_20_Picture_0.jpeg)

Búsqueda y manejo de información científica en ciencias de la salud

![](_page_20_Picture_2.jpeg)

### 2. Gestores de referencias bibliográficas. Mendeley

2.3. Construyendo nuestra biblioteca: importación de registros

Importación mediante ficheros RIS y BibTeX: resumen

1. Buscar en la base de datos

![](_page_20_Picture_7.jpeg)

2. Descargar en nuestro ordenador un fichero RIS (.ris) o BibTeX (.bib) con los resultados.

![](_page_20_Figure_9.jpeg)

![](_page_21_Picture_0.jpeg)

Búsqueda y manejo de información científica en ciencias de la salud

![](_page_21_Picture_2.jpeg)

### 2. Gestores de referencias bibliográficas. Mendeley

2.3. Construyendo nuestra biblioteca: importación de registros

Pero, ¿qué hacer con los **artículos que tengo ya descargados en mi ordenador**... ¿Puedo incorporarlos a mi biblioteca en Mendeley??

Sí... puedo **añadir mis artículos en PDF** a la nuestra cuenta en Mendeley, bien desde la versión local (Mendeley Desktop) o desde la versión web.

![](_page_22_Picture_0.jpeg)

![](_page_22_Picture_2.jpeg)

#### 2.3. Construyendo nuestra biblioteca: importación de registros

Añadir mis artículos en PDF a la nuestra cuenta en Mendeley utilizando Mendeley Desktop.

| 4.1.3<br>:io          | Nuevas fotos ExposicionIngl O<br>Rep                                                                              | estión<br>ositorio | del<br>Do  | . Mo     | deloEnfiDip dialnet.ris<br>copia.pdf                                                       |                                                                   | Determinants.pdf                                                                                  |         |                                              |
|-----------------------|----------------------------------------------------------------------------------------------------|--------------------|------------|----------|--------------------------------------------------------------------------------------------|-------------------------------------------------------------------|---------------------------------------------------------------------------------------------------|---------|----------------------------------------------|
| M                     | Mendelev Desktop                                                                                                  |                    |            |          |                                                                                            |                                                                   |                                                                                                   |         |                                              |
| <u>F</u> ile          | <u>E</u> dit <u>V</u> iew <u>T</u> ools <u>H</u> elp                                                              |                    |            |          |                                                                                            |                                                                   |                                                                                                   |         |                                              |
|                       | Add Files Ct                                                                                                    | rl+O               |            |          | Añadir fichero o car                                                                       | peta                                                              | Arras                                                                                             | trarvo  | soltar                                       |
|                       | Add Folder Ct                                                                                                    | rl+Shi             | ft+C       |          | imer ts Edit Settings                                                                      |                                                                   |                                                                                                   | anan ya | boltai                                       |
|                       | Watch Folder                                                                                                    |                    |            | -        | Authors                                                                                    | Title                                                             | Dataminants off                                                                                   | Year    | Published In                                 |
|                       | Add Entry Manually                                                                                                |                    |            |          | Duke, Tina J.; Ruestow, Peter S.;<br>Marsh, Gary M.                                        | The influence of demogr<br>on hemoglobin adduct le                | aphic, physical, behavioral, and dietary factors<br>yels of acrylamide and glycidamide in the gen | 2018    | Critical Reviews in<br>Food Science and N    |
|                       |                                                                                                    |                    |            | -        | Dassios, Theodore                                                                          | Determinants of respirat                                          | tor, coump function in patients with cystic fibrosis                                              | 2015    | Paediatric Respiratory<br>Reviews            |
|                       | Import                                                                                                    |                    |            | •        | Salvà, Antoni; Rojano, Xavier; Coll-<br>Planas, Laura; Domènech, Sara; i                   | Ensayo d{\'\i}nico aleato<br>ca{\'\i}das en ancianos i            | orizado de una estrategia de prevención de<br>nstitucionalizados basada en el Mini Falls Asse     | 2016    | Revista Española de<br>Geriatr{\'\j}a y Gero |
|                       | Export Ct                                                                                                    | rl+E               |            |          | Padilla Ruiz, Francisco Manuel Epidemiología de las caidas en ancianos institucionalizados |                                                                   |                                                                                                   |         |                                              |
|                       | Merge Documents                                                                                                   |                    |            | _        | Ramón, Miralles; M., Cervera Antoni; Caídas en ancianos<br>Cristina, Farriols              |                                                                   |                                                                                                   |         | Revista<br>multidisciplinar de g             |
| C-                    | Delete Documents                                                                                                  |                    |            |          | Miralles, Ramón; Cervera, Antoni M;<br>Farriols, Cristina                                  | Caídas en ancianos                                                |                                                                                                   | 2004    | Revista<br>multidisciplinar de g             |
|                       | Remove from Folder                                                                                                | ove from Folder    |            |          | Andrew, Alison; Attanasio, Orazio;<br>Fitzsimons, Emla; Grantham-McGre                     | Impacts 2 years after a<br>intervention to increase               | scalable early childhood development<br>psychosocial stimulation in the home: A follow            | 2018    | PLOS Medicine                                |
|                       | Rename Document Files                                                                                             |                    |            |          | Rosano, Caterina; Snitz, Beth E                                                            | Predicting Dementia from Decline in Gait Speed: Are We There Yet? |                                                                                                   |         | Journal of the<br>American Geriatrics        |
| <                     | ImportationPubmed                                                                                                 | <b>`</b>   ☆       | ī •        | <b>•</b> | Isabel María Bueno García, Autores;<br>María Muñoz Manzaneda, José; Mo                     | Título Aplicación Terapéo<br>niño con Parálisis Cerebr            | utica del agua en la Estimulación Psicomotriz del<br>al                                           |         |                                              |
| Filte                 | er by Authors 🔻                                                                                                   | <b>^</b> ☆         | <b>7</b> • | <b>P</b> | González, JM Sánchez                                                                       | Aplicación de óxido nitro<br>botulínica en niños con p            | so inhalado para la administración de toxina<br>parálisis cerebral infantil                       | 2018    |                                              |
| (GED<br>ABAI          | EF, Grupo Espa�ol para el Desarrollo de<br>D GIMENO, F J                                                          | 2                  | 5          |          | Bennett, T.; Jellinek, D.; Bennett, M.                                                     | A pilot study to measure<br>novel measurement tem                 | marks in children with cerebral palsy using a plate                                               | 2012    | Child: Care, Health<br>and Development       |
| Abad<br>Abde          | l Perotin, María Reyes<br>el-Kader Mart�n, L                                                                      | 2                  | <b>7</b> • |          | Huser, Aaron; Mo, Michelle;<br>Hosseinzadeh, Pooya                                         | Hip Surveillance in Childr                                        | en with Cerebral Palsy                                                                            | 2018    | Orthopedic Clinics of<br>North America       |
| Aceit<br>Acos         | tuno Nieto, Pilar<br>ta-Gnass, Silvia I                                                                           | 72                 | ς •        |          | Griffiths, Tom; Addison, Anne                                                              | Access to communication                                           | n technology for children with cerebral palsy                                                     | 2017    | Paediatrics and Child<br>Health              |
| Addi:<br>Ager<br>Ager | Addison, Anne<br>Agencia de Evaluación de Tecnologías Sanitarias<br>Agencia de Evaluación de Tecnologías Sanitari |                    | <b>7</b> • |          | Kinsner-Ovaskainen, Agnieszka;<br>Lanzoni, Monica; Garne, Ester; Loa                       | A sustainable solution fo<br>surveillance of congenita            | or the activities of the European network for<br>al anomalies: EUROCAT as part of the EU Platf    | 2018    | European Journal of<br>Medical Genetics      |
| Ager<br>Ager          | ncia Laín Entralgo<br>Incia Nacional para la Seguridad del Paciente                                               | 2                  | <b>3</b> • |          | Lai, Mei-Yin; Chu, Shih-Ming;<br>Lakshminrusimha, Satyan; Lin, Hun                         | Beyond the inhaled nitric<br>the newborn                          | c oxide in persistent pulmonary hypertension of                                                   | 2018    | Pediatrics &<br>Neonatology                  |
| Agra<br>Agre          | Varela, Yolanda<br>da, JJ Soldevilla                                                                              | 2                  | 7 •        | <b>P</b> | Khouri, N.; Desailly, E.                                                                   | Contribution of clinical ga<br>children with cerebral pa          | ait analysis to single-event multi-level surgery in<br>Ilsy                                       | 2017    | Orthopaedics &<br>Traumatology: Surg         |
| Agua<br>AGU           | ayo Maldonado, Josefa<br>IRRE ABAL, A                                                                             | 2                  | 5          |          |                                                                                            | Biblioteca de la Escuela U                                        | Jniversitaria de Enfermería y Fisioterapia                                                        |         |                                              |

![](_page_23_Picture_0.jpeg)

![](_page_23_Picture_2.jpeg)

#### 2.3. Construyendo nuestra biblioteca: importación de registros

Añadir mis artículos en PDF a la nuestra cuenta en Mendeley utilizando la versión Web.

| <b>XX</b>                                                          |                | Feed Library                                                                                                    |
|--------------------------------------------------------------------|----------------|----------------------------------------------------------------------------------------------------|
| + Add -                                                            | 🗖   📑 Add to   | 🔟 Delete   🛃 Export to MS Word                                                                                                    |
| Import document<br>New folder                                      | fichero o carp | Ensayo cl{\'\i}nico aleatorizado de una estrate<br>eta <sup>A</sup> , Rojano X, Coll-Planas L, et. al. in Revista Española de <b>Orag and drop documents to upload them in your library</b>         |
| New manual entry                                                   | • *            | Epidemiología de las caidas en ancianos institucionalizados<br>Padilla Ruiz F (1995)                                                                                                    |
| Import Endnote (.xml)<br>Import RIS (.ris)                         | □ ★            | Caídas en ancianos<br>Ramón M, M. C, Cristina F in Revista multidisciplinar de gerontología (2004) Arrastrar y soltar                                                                               |
| Import BibTeX (.bib)                                               | □ ★            | Caídas en ancianos<br>Miralles R, Cervera A, Farriols C in Revista multidisciplinar de gerontología (2004)                                                                                          |
| FOLDERS<br>+ Create Folder                                         | o \star • 🗐    | Impacts 2 years after a scalable early childhood development intervention to increase psychosocial stimulation in the home:<br>Andrew A, Attanasio O, Fitzsimons E, et. al. in PLOS Medicine (2018) |
| ImportacionAcademic                                                | □ ★            | Predicting Dementia from Decline in Gait Speed: Are We There Yet?<br>Rosano C, Snitz B in Journal of the American Geriatrics Society (2018)                                                         |
| <ul> <li>ImportacionCinahl</li> <li>ImportacionCochrane</li> </ul> | o \star • 🖻    | Título Aplicación Terapéutica del agua en la Estimulación Psicomotriz del niño con Parálisis Cerebral<br>Isabel María Bueno García A, María Muñoz Manzaneda J, Moreno Antequera D                   |
| <ul> <li>ImportacionGoogleAc</li> <li>ImportacionPubmed</li> </ul> | o \star • 🖻    | Aplicación de óxido nitroso inhalado para la administración de toxina botulínica en niños con parálisis cerebral infantil<br>González J (2018)                                                      |
| Libros electrónicos                                                | □ ★            | A pilot study to measure marks in children with cerebral palsy using a novel measurement template<br>Bennett T, Jellinek D, Bennett M in Child: Care, Health and Development (2012)                 |
| Paralisis cerebral                                                 | • *            | Hip Surveillance in Children with Cerebral Palsy<br>Huser A, Mo M, Hosseinzadeh P in Orthopedic Clinics of North America (2018)                                                                     |

![](_page_24_Picture_0.jpeg)

Búsqueda y manejo de información científica en ciencias de la salud

![](_page_24_Picture_2.jpeg)

### 2. Gestores de referencias bibliográficas. Mendeley

#### 2.3. Construyendo nuestra biblioteca: importación de registros

Pero otras veces tendremos que añadir nuestras referencias "a mano":

| <b>.</b>     | Mendeley Desktop                         |              |
|--------------|------------------------------------------|--------------|
| <u>F</u> ile | Edit <u>V</u> iew <u>T</u> ools <u>H</u> | lelp         |
|              | Add Files                                | Ctrl+O       |
|              | Add Folder                               | Ctrl+Shift+O |
|              | Watch Folder                             |              |
|              | Add Entry Manually                       |              |
|              | Import                                   | •            |
|              | Export                                   | Ctrl+E       |
|              | Merge Documents                          |              |
| Ē            | Delete Documents                         |              |
|              | Remove from Folder                       |              |
|              | Rename Document Files                    |              |
| S            | Synchronize Library                      | F5           |

| <b>M</b>              |  |
|-----------------------|--|
| + Add -               |  |
| Import document       |  |
| New folder            |  |
| New manual entry      |  |
| Import Endnote (.xml) |  |
| Import RIS (.ris)     |  |
| Import BibTeX (.bib)  |  |
| FOLDERS               |  |
| + Create Folder       |  |
| ImportacionAcademic   |  |
| ImportacionCinahl     |  |
| ImportacionCochrane   |  |
| ImportacionGoogleAc.  |  |
| ImportacionPubmed     |  |
| Libros electrónicos   |  |
| Paralisis cerebral    |  |

![](_page_25_Picture_0.jpeg)

![](_page_25_Picture_2.jpeg)

#### 2.4. Citar y redactar referencias bibliográficas

![](_page_25_Figure_5.jpeg)

Seleccionar en Mendeley Desktop el estilo de citación que deseamos utilizar

![](_page_26_Picture_0.jpeg)

![](_page_26_Picture_2.jpeg)

#### 2.4. Citar y redactar referencias bibliográficas

Hay dos maneras de redactar las referencias:

Desde Mendeley Desktop:

![](_page_26_Figure_7.jpeg)

![](_page_27_Picture_0.jpeg)

![](_page_27_Picture_2.jpeg)

#### 2.4. Citar y redactar referencias bibliográficas

Hay dos maneras de redactar las referencias:

Desde Mendeley Desktop:

**3.** Abrir el documento en el que deseamos insertar las referencias...

 Duke TJ, Ruestow PS, Marsh GM. The influence of demographic, physical, behavioral, and dietary factors on hemoglobin adduct levels of acrylamide and glycidamide in the general U.S. population. Crit Rev Food Sci Nutr [Internet]. 2018;58(5):700–10. Available from: https://doi.org/10.1080/10408398.2016.1215289

2. Rossi MC, Lucisano G, Pintaudi B, Bulotta A, Gentile S, Scardapane M, et al. The complex interplay between clinical and person-centered diabetes outcomes in the two genders. Health Qual Life Outcomes [Internet]. 2017 Feb 21 [cited 2018 May 2];15(1):41. Available from: http://hqlo.biomedcentral.com/articles/10.1186/s12955-017-0613-0

4. Pegar

![](_page_28_Picture_0.jpeg)

![](_page_28_Picture_2.jpeg)

#### 2.3. Citar y redactar referencias bibliográficas

Hay dos maneras de redactar las referencias:

Desde un documento de Word: escribir y citar

Si no lo hemos hecho aún, instalaremos el "MS Word Plugin"

| 👭 Mendeley Desktop                                                                               |                    |      |                                                                             |                                                                                                    |      |                                                |
|--------------------------------------------------------------------------------------------------|--------------------|------|-----------------------------------------------------------------------------|----------------------------------------------------------------------------------------------------|------|------------------------------------------------|
| File Edit View Tools Help                                                                        |                    |      |                                                                             |                                                                                                    |      |                                                |
| □                                                                                                |                    | 5    |                                                                             |                                                                                                    |      |                                                |
| Add Fc Install Web Import                                                                        | er                 | elr  |                                                                             |                                                                                                    |      |                                                |
| Mendeley Install MS Word Pla                                                                     | ugin               |      | uments Edit Settings                                                        |                                                                                                    |      |                                                |
| Diterature Sea                                                                                   | es                 |      | Cart Settings                                                               |                                                                                                    |      |                                                |
| Mendeley Sug                                                                                     |                    | •    | Authors                                                                     | Title                                                                                                    | Year | Published In                                   |
| Options                                                                                          |                    | J• ) | Bou, JE Torra; López, J Rueda                                               | 1er Estudio Nacional de Prevalencia de Úlceras por Presión en España:<br>Epidemiología y variables definitorias de las lesiones y pacientes      | 2003 |                                                |
| All Documents                                                                                    | TX                 | •    | Agreda, JJ Soldevilla                                                       | 2º Estudio Nacional de Prevalencia de Úlceras por Presión en España,<br>2005: Epidemiología y variables definitorias de las lesiones y pacientes | 2006 | : Revista de la                                |
| 🕒 Recently Added                                                                                 | $\dot{\mathbf{x}}$ | •    | Bentata, B Benbunan                                                         | Afrontamiento del dolor y la muerte en estudiantes de enfermería: una<br>propuesta de intervención                                               | 2007 | journal of clinical                            |
| 🚖 Favorites<br>🔞 Needs Review                                                                    | ☆                  | •    | Soriano, J Verdú                                                            | Epidemiología de las úlceras por presión en España. Resultados del<br>Tercer Estudio Nacional de Prevalencia                                     | 2010 | sobre úlceras por<br>Presión y                 |
| A My Publications                                                                                | ☆                  | •    | Granell, Jos�; S�nchez-Jara, Juan<br>L; Gavilanes, Javier; Velasco, Mar     | Manejo de la patolog�a quir�rgica de la gl�ndula par�tida: revisi�n<br>de 54 casos^ies                                                           |      | Acta otorrinolaringol.<br>esp                  |
| 🖃 Unsorted<br>腪 ImportacionAcademicSearch                                                        | 公                  | •    | Granell, Jos�; Gavilanes, Javier;<br>Herrero, Javier; S�nchez-Jara, Ju      | Cribado universal de la hipoacusia neonatal: 🏟es més eficiente con<br>potenciales evocados auditivos que con emisiones otoacésticas?             |      | Acta otorrinolaringol.<br>esp                  |
|                                                                                                  | ☆                  | •    | Mart�n-Hern�ndez, Gonzalo;<br>Collazo Lorduy, Teresa; Velasco G             | Revisi�n del tratamiento quir�rgico de la rinosinusitis^ies                                                                                      |      | Acta otorrinolaringol.<br>esp                  |
| ImportacionGoogleAcademico                                                                       | ŵ                  | •    | Mercadal Orfila, G; Martorell<br>Puigserver, C; Past� Cardona, L;           | Ingresos en urgencias por intoxicaci�n en un hospital de tercer nivel:<br>epidemiolog�a y utilizaci�n de ant�dotos                               | 2005 | Admissions due to intoxication to the e        |
| ImportacionPubmed                                                                                | Ľ                  | •    | Bonilla Porras, M; Moyano Sierra, N;<br>Capilla Montes, C; Delgado Silveira | Reacciones adversas a beta bloqueantes                                                                                                    | 2004 | Adverse reactions to<br>beta-blockers          |
| Filter by Authors                                                                                | • ☆                | •    | Morillo Verdugo, R; Abdel-Kader<br>Mart�n, L; M�rquez Saavedra, E           | An lisis de las causas de suspensi en del regimen antirretroviral<br>simplificado abacavir, lamivudina y zidovudina                              | 2005 | An analysis of causes<br>for the discontinuati |
| GEDEF, Grupo Espa�ol para el Desarrollo de<br>ABAD GIMENO, F J                                   | ☆                  | •    | Skare, Thelma Larocca                                                       | Úlceras de pernas e anticorpos anticardiolipinas                                                                                                 | 2011 | Anais Brasileiros de<br>Dermatologia           |
| Abad Perotin, María Reyes<br>Abdel-Kader Mart <b>é</b> n, L                                      | ☆                  | •    | Alfaro Lara, E R; Galv �n Banqueri,<br>M; Prado Mel, E; Santos Ramos, B;    | An lisis del proceso de selección de nuevos medicamentos en un hospital terciario. A los 2004-07                                                 | 2010 | Analysis of the selection process fo           |
| Aceituno Nieto, Pilar<br>Acosta-Gnass, Silvia I<br>Acosta da Susharija da Tarasla da Sasitaria   | 公                  | •    | Topman, Gil; Lin, Feng-Huei; Gefen,<br>Amit                                 | The influence of ischemic factors on the migration rates of cell types<br>involved in cutaneous and subcutaneous pressure ulcers.                | 2012 | Annals of biomedical<br>engineering            |
| Agencia de Evaluación de Tecnologías Sanitarias<br>Agencia de Evaluación de Tecnologías Sanitari | 5.5                | •    | Daniali, Lily N. BA; Keys, Kari MD;                                         | No Title                                                                                                    | 2011 | Annals of Plastic                              |

![](_page_29_Picture_0.jpeg)

![](_page_29_Picture_2.jpeg)

#### 2.4. Citar y redactar referencias bibliográficas

Hay dos maneras de redactar las referencias:

Desde un documento: escribir y citar

1. Abrir el documento en el que deseamos insertar las referencias.

Vemos la herramienta de Mendeley instalada en la pestaña "Referencias"

![](_page_29_Picture_9.jpeg)

![](_page_30_Picture_0.jpeg)

![](_page_30_Picture_2.jpeg)

#### 2.4. Citar y redactar referencias bibliográficas

Hay dos maneras de redactar las referencias:

Desde un documento: escribir y citar

![](_page_30_Picture_7.jpeg)

![](_page_31_Picture_0.jpeg)

![](_page_31_Picture_2.jpeg)

#### 2.4. Citar y redactar referencias bibliográficas

Hay dos maneras de redactar las referencias:

Desde un documento: escribir y citar

![](_page_31_Picture_7.jpeg)

![](_page_32_Picture_0.jpeg)

![](_page_32_Picture_2.jpeg)

#### 2.4. Citar y redactar referencias bibliográficas

Hay dos maneras de redactar las referencias:

#### Desde un documento: escribir y citar

![](_page_32_Figure_7.jpeg)

![](_page_33_Picture_0.jpeg)

![](_page_33_Picture_2.jpeg)

#### 2.5. Gestionar y organizar nuestras referencias

#### Editar y corregir una referencia: seleccionarla en la parte central y corregir sus datos en la columna de la derecha.

| Mendeley Desktop                                                                                                  |                             |          |                                                                          |                                                                                                    |                                        |      |                                             |             | - 🗆 X                                                                                                    |
|----------------------------------------------------------------------------------------------------|-----------------------------|----------|--------------------------------------------------------------------------|----------------------------------------------------------------------------------------------------|----------------------------------------|------|---------------------------------------------|-------------|----------------------------------------------------------------------------------------------------|
| File Edit View Tools Help                                                                                         |                             |          |                                                                          |                                                                                                    |                                        |      |                                             |             |                                                                                                    |
| Image: Circle     Image: Circle     Image: Circle       Add     Folders     Related       Sync                    | He                          | ව<br>elp |                                                                          |                                                                                                    |                                        |      |                                             | Q - Sear    | ch Sonia 🛑                                                                                                    |
| Mendeley                                                                                                    |                             | All Doc  | cuments Edit Settings                                                    |                                                                                                    |                                        |      |                                             |             |                                                                                                    |
|                                                                                                    | *                           | •        | Authors                                                                  | Title                                                                                                    |                                        | Year | Published In                                | Added ^     | Details Notes Contents                                                                                                    |
| My Library                                                                                                    | 52                          | •        | Rossi, Maria Chiara; Lucisano,                                           | The complex interplay between clinical and person-c                                                            | entered diabetes                       | 2017 | Health and quality of                       | may. 2      | Type: Journal Article                                                                                                    |
| All Documents                                                                                                    |                             |          | Chiou, Chii-Jup; Huang, Heiand ing;                                      | Developing and Reychometrically Testing the Europtic                                                           | ons of Disbetes Peer                   | 2016 | The journal of pursing                      | may 2       | Developing and Psychometrically                                                                                                    |
| Recently Added      Recently Read                                                                                 | ¥                           | •        | Lin, Ying-Chun; Wang, Ruey-Hsia                                          | Support Group Scale.                                                                                           | ins of Diabetes Peer                   | 2010 | research : JNR                              | may, z      | Testing the Functions of Diabetes                                                                                                    |
| Favorites                                                                                                    | 4                           | • •      | Dassios, Theodore                                                        | Determinants of respiratory pump function in patient                                                           | ts with cystic                         | 2015 | Paediatric<br>Respiratory Reviews           | may, 2      | Peer Support Group Scale.                                                                                                    |
| Review                                                                                                    |                             | •        | Duke, Tina J.: Ruestow, Peter S.:                                        | The influence of demographic, physical, behav                                                                  | nd dietary factors                     | 2018 | Critical Reviews in                         | may, 2      | Authors: C. Chiou, H. Huang, Y. Lin et al.                                                                                                    |
| 🙎 My Publications                                                                                                 | W                           | • =      | Marsh, Gary M.                                                           | on hemoglobin adduct levels of acrylamide and                                                                  | amide in the gen                       |      | Food Science and N                          |             |                                                                                                    |
| 🗁 Unsorted                                                                                                    | ☆                           | •        | Bayón, C; Lerma, S; Ramírez, O;<br>Serrano, J I; Del Castillo, M D; Ray  | Locomotor training through a novel robotic pla<br>rehabilitation in pediatric population: short repo           | for gait                               | 2016 | Journal of<br>neuroengineering a            | may. 2      | view research catalog entry for this paper                                                                                                    |
| DimportacionAcademicSearch III ImportacionCinahl                                                                  | $\stackrel{\wedge}{\simeq}$ | •        | Wu, Ming; Kim, Janis; Arora, Pooja;<br>Gaebler-Spira, Deborah J; Zhang,  | Effects of the Integration of Dynamic Weight Sh<br>Treadmill Training on Walking Function of Children          | Training Into<br>Cerebral Palsy:       | 2017 | American journal of physical medicine &     | may. 2      | Journal: The journal of nursing research : JNR<br>Year: 2016                                                                                                    |
| ImportacionCochrane                                                                                               | ☆                           | • 🛓      | Dassios, Theodore                                                        | Determinants of respiratory pump function in patien<br>fibrosis                                                | ith cystic                             | 2015 | Paediatric<br>Respiratory Reviews           | abr. 30     | Volume: 24<br>Issue: 4                                                                                                    |
|                                                                                                    | ☆                           | •        | Salvà, Antoni; Rojano, Xavier; Coll-<br>Planas, Laura; Domènech, Sara; i | Ensayo d{\'\i}nico aleatorizado de una estrategia de<br>ca{\'\}das en ancianos institucionalizados basada er   | e pre pción de<br>n el Min, plls Asse  | 2016 | Revista Española de<br>Geriatr{\'\j}a y Ger | abr. 30     | Pages: 357-364                                                                                                    |
| < Libros electrónicos  <                                                                                          | ☆                           | •        | Padilla Ruiz, Francisco Manuel                                           | Epidemiología de las caidas en ancianos institucionali                                                         | zados                                  | 1995 |                                             | abr. 30     | Abstract:     BACKGROUND Peer support groups for people with                                                                                                    |
| Filter by Authors  All                                                                                            | ☆                           | •        | Ramón, Miralles; M., Cervera<br>Antoni; Cristina, Farriols               | Caídas en ancianos                                                                                             |                                        | 2004 | Revista<br>multidisciplinar de g            | abr. 30     | diabetes are increasingly considered a part of the<br>healthcare system. Understanding the functions of peer<br>support groups assist healthcare professionals to provide  |
| (GEDEF, Grupo Espa�ol para el Desarrollo de<br>ABAD GIMENO, F J                                                   | ☆                           | •        | Miralles, Ramón; Cervera, Antoni M;<br>Farriols, Cristina                | Caídas en ancianos                                                                                             |                                        | 2004 | Revista<br>multidisciplinar de g            | abr. 30     | critical assistance. PURPOSE The purpose of this study<br>was to develop and assess the psychometric properties of                                                         |
| Abad Perotin, María Reyes<br>Abdel-Kader Mart�n, L                                                                | ☆                           | • 🛓      | Andrew, Alison; Attanasio, Orazio;<br>Fitzsimons, Emla; Grantham-McGre   | Impacts 2 years after a scalable early childhood dev<br>intervention to increase psychosocial stimulation in t | elopment<br>he home: A follow          | 2018 | ne Medicine                                 | abr. 27     | the Functions of Diabetes Peer Support Group (F-DPSG)<br>scale. METHODS This study used a cross-sectional design.<br>A 16-item F-DPSG scale was developed and administered |
| Aceituno Nieto, Pilar<br>Acosta-Gnass, Silvia I<br>Addison, Anne                                                  | ☆                           | •        | Rosano, Caterina; Snitz, Beth E                                          | Predicting Dementia from Decline in Gait Speed: Are                                                            | We There Yet?                          | 2018 | Journal of the<br>American Geriatrics       |             | to 589 patients with Type 2 diabetes who were selected<br>from 34 diabetes peer support groups in Taiwan.                                                                  |
| Aduison, Anne<br>Agencia de Evaluación de Tecnologías Sanitarias<br>Agencia de Evaluación de Tecnologías Sanitari | ☆                           | • 🖪      | Isabel María Bueno García, Autores;<br>María Muñoz Manzaneda, José; M    | Título Aplicación Terapéutica del agua en la Estimula<br>niño con Parálisis Cerebral                           | ción Psicomotriz del                   |      |                                             | abr. 25     | confirmatory factor analyses and by examining the<br>correlation with the score of the Chinese Diabetes                                                                    |
| Agencia Laín Entralgo<br>Agencia Nacional para la Seguridad del Paciente                                          | ☆                           | • 🎦      | González, JM Sánchez                                                     | Aplicación de óxido nitroso inhalado para la administi<br>botulínica en niños con parálisis cerebral infantil  | ración de toxina                       | 2018 |                                             | abr. 25     | Management Self-Efficacy Scale. Reliability was tested<br>using internal consistency and test-retest reliability. RE                                                       |
| Agra Varela, Yolanda<br>Agreda, JJ Soldevilla                                                                     | ☆                           | •        | Bennett, T.; Jellinek, D.; Bennett,<br>M.                                | A pilot study to measure marks in children with cereb<br>novel measurement template                            | oral palsy using a                     | 2012 | Child: Care, Health<br>and Development      | abr. 25     | Tags:                                                                                                    |
| Aguayo Maldonado, Josefa<br>AGUIRRE ABAL, A<br>Agustén M 1                                                        | ☆                           | •        | Huser, Aaron; Mo, Michelle;<br>Hosseinzadeh, Pooya                       | Hip Surveillance in Children with Cerebral Palsy                                                               |                                        | 2018 | Orthopedic Clinics of<br>North America      | abr. 25     | Author Konnerder                                                                                                    |
| Agència d'Avaluació de Tecnologia i Recerca<br>Ais Larisgoitia, A                                                 | ☆                           | •        | Griffiths, Tom; Addison, Anne                                            | Access to communication technology for children with                                                           | h cerebral palsy                       | 2017 | Paediatrics and Child<br>Health             | abr. 25     | Author Reywords:                                                                                                    |
| Aizpuru Barandiarán, F<br>Akbayrak, Turkan 🗸 🗸 🗸 🗸                                                                | ☆                           | •        | Kinsner-Ovaskainen, Agnieszka;<br>Lanzoni, Monica; Garne, Ester; Lo      | A sustainable solution for the activities of the Europe<br>surveillance of congenital anomalies: EUROCAT as p  | ean network for<br>art of the EU Platf | 2018 | European Journal of<br>Medical Genetics     | abr. 25     | Date Accessed:                                                                                                    |
| < >                                                                                                    | ÷                           |          | Lai, Mei-Yin: Chu, Shih-Mina:                                            | Bevond the inhaled nitric oxide in persistent pulmona                                                          | arv hypertension of                    | 2018 | Pediatrics &                                | abr. 25 🗸 🗸 | 2018-05-02                                                                                                    |

![](_page_34_Picture_0.jpeg)

![](_page_34_Picture_2.jpeg)

#### 2.5. Gestionar y organizar nuestras referencias

Carpetas. Crear carpetas: seleccionar "create folder" en la columna de la izquierda y asignarle un nombre.

| Mendeley Desktop                               |              |   |      |          |                                                                          |                                                                                                    |      |                       |
|------------------------------------------------|--------------|---|------|----------|--------------------------------------------------------------------------|----------------------------------------------------------------------------------------------------|------|-----------------------|
| File Edit View Tools Help                      |              |   |      |          |                                                                          |                                                                                                    |      |                       |
| <b>G ▼ □ ∞</b>                                 | ß            |   | 0    |          |                                                                          |                                                                                                    |      |                       |
| Add Folders Related                            | d Sync       | H | Help |          |                                                                          |                                                                                                    |      |                       |
| 🗐 All Documents                                | ^            | 🝙 | All  | Docu     | iments Edit Settings                                                     |                                                                                                    |      |                       |
| E Recently Added                               |              |   |      | Ð        | Authors                                                                  | Tiala                                                                                                    | Veee | Dublish               |
| 📗 Recently Read                                |              |   |      | Ξ        | Authors                                                                  | inte                                                                                                    | rear | Publishe              |
| ★ Favorites                                    |              | ☆ | ٠    |          | Rossi, Maria Chiara; Lucisano,<br>Giuseppe; Pintaudi, Basilio; Bulott    | The complex interplay between clinical and person-centered diabetes<br>outcomes in the two genders.                                             | 2017 | Health a<br>life outc |
| Needs Review My Publications                   |              | ☆ | •    |          | Chiou, Chii-Jun; Huang, Hsiao-Ling;<br>Lin, Ying-Chun; Wang, Ruey-Hsia   | Developing and Psychometrically Testing the Functions of Diabetes<br>Peer Support Group Scale.                                                  | 2016 | The jour<br>nursing   |
| Unsorted                                       |              | ☆ | •    | <b>~</b> | Dassios, Theodore                                                        | Determinants of respiratory pump function in patients with cystic fibrosis                                                                      | 2015 | Paediati<br>Respirat  |
| ImportacionAcademicsearch                      |              | ☆ | ٠    | <b>~</b> | Duke, Tina J.; Ruestow, Peter S.;<br>Marsh, Gary M.                      | The influence of demographic, physical, behavioral, and dietary factors<br>on hemoglobin adduct levels of acrylamide and glycidamide in the gen | 2018 | Critical F<br>Food Sc |
| ImportacionCochrane ImportacionGoogleAcademico |              | ☆ | •    |          | Bayón, C; Lerma, S; Ramírez, O;<br>Serrano, J I; Del Castillo, M D; Ra   | Locomotor training through a novel robotic platform for gait<br>rehabilitation in pediatric population: short report.                           | 2016 | Journal<br>neuroer    |
| ImportacionPubmed                              |              | ☆ | ٠    |          | Wu, Ming; Kim, Janis; Arora, Pooja;<br>Gaebler-Spira, Deborah J; Zhang,  | Effects of the Integration of Dynamic Weight Shifting Training Into<br>Treadmill Training on Walking Function of Children with Cerebral Palsy   | 2017 | America<br>physical   |
| Libros electrónicos Paralisis cerebral         |              | ☆ | •    | *        | Dassios, Theodore                                                        | Determinants of respiratory pump function in patients with cystic fibrosis                                                                      | 2015 | Paediati<br>Respirat  |
| Create Folder                                  |              | ☆ | ٠    |          | Salvà, Antoni; Rojano, Xavier; Coll-<br>Planas, Laura; Domènech, Sara; i | Ensayo d{\'\}nico aleatorizado de una estrategia de prevención de<br>ca{\'\}das en ancianos institucionalizados basada en el Mini Falls Asse    | 2016 | Revista<br>Geriatr{   |
| Grouns                                         | <u>∛</u> * × | ☆ | •    |          | Padilla Ruiz, Francisco Manuel                                           | Epidemiología de las caidas en ancianos institucionalizados                                                                                     | 1995 |                       |
| Filter by Authors                              | <b>→</b> ∧   | 1 |      |          | Ramón, Miralles; M., Cervera                                             | Caídas en ancianos                                                                                                    | 2004 | Revista               |
|                                                |              |   |      |          |                                                                          |                                                                                                    |      |                       |

![](_page_35_Picture_0.jpeg)

![](_page_35_Picture_2.jpeg)

#### 2.5. Gestionar y organizar nuestras referencias

Carpetas. Incluir referencias en una carpeta creada: arrastrar y soltar.

| Mendeley Desktop                                                  |      |      |        |                          |                                                        |                                   |                                                                                                    |      |                                             |         |          |
|-------------------------------------------------------------------|------|------|--------|--------------------------|--------------------------------------------------------|-----------------------------------|----------------------------------------------------------------------------------------------------|------|---------------------------------------------|---------|----------|
| <u>F</u> ile <u>E</u> dit <u>V</u> iew <u>T</u> ools <u>H</u> elp |      |      |        |                          |                                                        |                                   |                                                                                                    |      |                                             |         |          |
|                                                                   | C    | 0    |        |                          |                                                        |                                   |                                                                                                    |      |                                             |         | Q - Sear |
| Add Folders Related S                                             | Sync | Help | р      |                          |                                                        |                                   |                                                                                                    |      |                                             |         |          |
| All Documents                                                     | ^    | i A  | ll Doc | uments                   | Edit Settings                                          |                                   |                                                                                                    |      |                                             |         |          |
| Recently Read                                                     |      | * •  |        | Authors                  |                                                        | Title                             |                                                                                                    | Year | Published In                                | Added   | ^        |
| Favorites                                                         |      | ☆ (  |        | Rossi, Ma<br>Giuseppe;   | ria Chiara; Lucisano,<br>; Pintaudi, Basilio; Bulott   | The complex i<br>outcomes in t    | interplay between clinical and person-centered diabetes<br>he two genders.                                            | 2017 | Health and quality of<br>life outcomes      | may. 2  |          |
| Weeds Review My Publications                                      |      | ☆ (  | •      | Chiou, Ch<br>Lin, Ying-( | iii-Jun; Huang, Hsiao-Ling;<br>Chun; Wang, Ruey-Hsia   | Developing ar<br>Peer Support     | nd Psychometrically Testing the Functions of Diabetes<br>Group Scale.                                                 | 2016 | The journal of<br>nursing research :        | may. 2  |          |
| Unsorted                                                          |      | \$   | 9      | Dassios, T               | Theodore                                               | Determinants<br>fibrosis          | of respiratory pump function in patients with cystic                                                                  | 2015 | Paediatric<br>Respiratory Reviews           | may. 2  |          |
| ImportacionAcademicSearch                                         |      | ☆ (  | •      | Duke, Tin<br>Marsh, Ga   | a J.; Ruestow, Peter S.;<br>ary M.                     | The influence<br>on hemoglobin    | of demographic, physical, behavioral, and dietary factors<br>n adduct levels of acrylamide and glycidamide in the gen | 2018 | Critical Reviews in<br>Food Science and     | may. 2  |          |
| ImportacionCochrane ImportacionGoogleAcademico                    |      | ☆ (  | •      | Bayón, C;<br>Serrano,    | ; Lerma, S; Ramírez, O;<br>J I; Del Castillo, M D; Ra  | Locomot a<br>rehabilit n          | aining through a novel robotic platform for gait<br>in pediatric population: short report.                            | 2016 | Journal of<br>neuroengineering a            | may. 2  |          |
| ImportacionPubmed                                                 |      | ☆ (  | •      | Wu, Ming<br>Gaebler-S    | ; Kim, Janis; Arora, Pooja;<br>pira, Deborah J; Zhang, | Effe of the                       | Integration of Dynamic Weight Shifting Training Into<br>ning on Walking Function of Children with Cerebral Palsy      | 2017 | American journal of physical medicine &     | may. 2  |          |
| Libros electrónicos Paralisis cerebral                            | -    | ☆ (  |        | Dassios, T               | Theodore                                               | Determinants<br>fibrosis          | of respiratory pump function in patients with cystic                                                                  | 2015 | Paediatric<br>Respiratory Reviews           | abr. 30 |          |
| Create Folder                                                     |      | ~    |        | Salvà, An                | toni; Rojano, Xavier; Coll-<br>aura; Domènech, Sara; i | Ensayo cl{\'\i}<br>ca{\'\i}das en | nico aleatorizado de una estrategia de prevención de<br>ancianos institucionalizados basada en el Mini Falls Asse     | 2016 | Revista Española de<br>Geriatr{\'\j}a y Ger | abr. 30 |          |
| Grouns Alle                                                       | *    | ☆ (  | •      | Padilla Ru               | iz, Francisco Manuel                                   | Epidemiología                     | de las caidas en ancianos institucionalizados                                                                         | 1995 |                                             | abr. 30 |          |
| Filter by Authors 🔹                                               | ^    | sh ( |        | Ramón, M                 | firalles; M., Cervera                                  | Caídas en ano                     | cianos                                                                                                    | 2004 | Revista                                     | abr. 30 |          |

![](_page_36_Picture_0.jpeg)

![](_page_36_Picture_2.jpeg)

#### 2.5. Gestionar y organizar nuestras referencias

Carpetas. Incluir referencias en una carpeta creada: arrastrar y soltar.

| Mendeley Desktop                                                  |      |      |        |                          |                                                        |                                   |                                                                                                    |      |                                             |         |          |
|-------------------------------------------------------------------|------|------|--------|--------------------------|--------------------------------------------------------|-----------------------------------|----------------------------------------------------------------------------------------------------|------|---------------------------------------------|---------|----------|
| <u>F</u> ile <u>E</u> dit <u>V</u> iew <u>T</u> ools <u>H</u> elp |      |      |        |                          |                                                        |                                   |                                                                                                    |      |                                             |         |          |
|                                                                   | C    | 0    |        |                          |                                                        |                                   |                                                                                                    |      |                                             |         | Q - Sear |
| Add Folders Related S                                             | Sync | Help | р      |                          |                                                        |                                   |                                                                                                    |      |                                             |         |          |
| All Documents                                                     | ^    | i A  | ll Doc | uments                   | Edit Settings                                          |                                   |                                                                                                    |      |                                             |         |          |
| Recently Read                                                     |      | * •  |        | Authors                  |                                                        | Title                             |                                                                                                    | Year | Published In                                | Added   | ^        |
| Favorites                                                         |      | ☆ (  |        | Rossi, Ma<br>Giuseppe;   | ria Chiara; Lucisano,<br>; Pintaudi, Basilio; Bulott   | The complex i<br>outcomes in t    | interplay between clinical and person-centered diabetes<br>he two genders.                                            | 2017 | Health and quality of<br>life outcomes      | may. 2  |          |
| Weeds Review My Publications                                      |      | ☆ (  | •      | Chiou, Ch<br>Lin, Ying-( | iii-Jun; Huang, Hsiao-Ling;<br>Chun; Wang, Ruey-Hsia   | Developing ar<br>Peer Support     | nd Psychometrically Testing the Functions of Diabetes<br>Group Scale.                                                 | 2016 | The journal of<br>nursing research :        | may. 2  |          |
| Unsorted                                                          |      | \$   | 9      | Dassios, T               | Theodore                                               | Determinants<br>fibrosis          | of respiratory pump function in patients with cystic                                                                  | 2015 | Paediatric<br>Respiratory Reviews           | may. 2  |          |
| ImportacionAcademicSearch                                         |      | ☆ (  | •      | Duke, Tin<br>Marsh, Ga   | a J.; Ruestow, Peter S.;<br>ary M.                     | The influence<br>on hemoglobin    | of demographic, physical, behavioral, and dietary factors<br>n adduct levels of acrylamide and glycidamide in the gen | 2018 | Critical Reviews in<br>Food Science and     | may. 2  |          |
| ImportacionCochrane ImportacionGoogleAcademico                    |      | ☆ (  | •      | Bayón, C;<br>Serrano,    | ; Lerma, S; Ramírez, O;<br>J I; Del Castillo, M D; Ra  | Locomot a<br>rehabilit n          | aining through a novel robotic platform for gait<br>in pediatric population: short report.                            | 2016 | Journal of<br>neuroengineering a            | may. 2  |          |
| ImportacionPubmed                                                 |      | ☆ (  | •      | Wu, Ming<br>Gaebler-S    | ; Kim, Janis; Arora, Pooja;<br>pira, Deborah J; Zhang, | Effe of the                       | Integration of Dynamic Weight Shifting Training Into<br>ning on Walking Function of Children with Cerebral Palsy      | 2017 | American journal of physical medicine &     | may. 2  |          |
| Libros electrónicos Paralisis cerebral                            | -    | ☆ (  |        | Dassios, T               | Theodore                                               | Determinants<br>fibrosis          | of respiratory pump function in patients with cystic                                                                  | 2015 | Paediatric<br>Respiratory Reviews           | abr. 30 |          |
| Create Folder                                                     |      | ~    |        | Salvà, An                | toni; Rojano, Xavier; Coll-<br>aura; Domènech, Sara; i | Ensayo cl{\'\i}<br>ca{\'\i}das en | nico aleatorizado de una estrategia de prevención de<br>ancianos institucionalizados basada en el Mini Falls Asse     | 2016 | Revista Española de<br>Geriatr{\'\j}a y Ger | abr. 30 |          |
| Grouns Alle                                                       | *    | ☆ (  | •      | Padilla Ru               | iz, Francisco Manuel                                   | Epidemiología                     | de las caidas en ancianos institucionalizados                                                                         | 1995 |                                             | abr. 30 |          |
| Filter by Authors 🔹                                               | ^    | sh ( |        | Ramón, M                 | firalles; M., Cervera                                  | Caídas en ano                     | cianos                                                                                                    | 2004 | Revista                                     | abr. 30 |          |

![](_page_37_Picture_0.jpeg)

![](_page_37_Picture_2.jpeg)

#### 2.5. Gestionar y organizar nuestras referencias

#### Carpetas. Quitar la referencia de una carpeta: seleccionar la referencia y botón derecho del ratón.

| Mendeley Desktop                                                  |     |      |          |                                                                      |                                                           |                 |                                                                             |               |      |                                           |         |
|-------------------------------------------------------------------|-----|------|----------|----------------------------------------------------------------------|-----------------------------------------------------------|-----------------|-----------------------------------------------------------------------------|---------------|------|-------------------------------------------|---------|
| <u>F</u> ile <u>E</u> dit <u>V</u> iew <u>T</u> ools <u>H</u> elp |     |      |          |                                                                      |                                                           |                 |                                                                             |               |      |                                           |         |
|                                                                   |     | ?    |          |                                                                      |                                                           |                 |                                                                             |               |      |                                           | C       |
| Add Folders Related Sync                                          | 1   | Help |          |                                                                      |                                                           |                 |                                                                             |               |      |                                           |         |
| All Documents                                                     | ] 📭 | Pa   | aralis   | s cerebral Edit Settings                                             |                                                           |                 |                                                                             |               |      |                                           |         |
| 🕒 Recently Added                                                  |     |      | D        |                                                                      |                                                           |                 |                                                                             |               |      |                                           | ×       |
| 📗 Recently Read                                                   | ×   |      | E        | Authors                                                              | litle                                                     |                 |                                                                             |               | Year | Published In                              | Added   |
| ★ Favorites                                                       | ☆   | •    | 9        | Duke, Tina J.; Ruestow, Peter S.;<br>Marsh, Gary M.                  | The influence of demograp<br>on hemoglobin adduct leve    | phic,<br>els of | physical, behavioral, and dietary fa<br>acrylamide and glycidamide in the g | ctors<br>jene | 2018 | Critical Reviews in<br>Food Science and N | may. 2  |
| Needs Review                                                      | 4   |      |          | Isabel María Bueno García, Autores;                                  | Título Aplicación Terapéuti                               | ica de          | el agua en la Estimulación Psicomotri                                       | iz del        |      |                                           | abr. 25 |
| My Publications                                                   |     | _    |          | María Muñoz Manzaneda, José; Mo                                      | niño con Parálisis Cerebra                                |                 | Update Details                                                              | -             |      |                                           |         |
| Unsorted                                                          | ☆   | •    | <b>A</b> | González, JM Sánchez                                                 | Aplicación de óxido nitros<br>botulínica en niños con pa  | 0               | Related Documents                                                           |               | 2018 |                                           | abr. 25 |
| DimportacionAcademicSearch                                        | ☆   | •    |          | Bennett, T.; Jellinek, D.; Bennett, M.                               | A pilot study to measure<br>novel measurement temp        |                 | Open File                                                                   | •             | 2012 | Child: Care, Health<br>and Development    | abr. 25 |
| ImportacionCochrane                                               | ☆   | •    |          | Huser, Aaron; Mo, Michelle;<br>Hosseinzadeh, Pooya                   | Hip Surveillance in Childre                               |                 | Open File Externally<br>Open Containing Folder                              |               | 2018 | Orthopedic Clinics of<br>North America    | abr. 25 |
| ImportacionPubmed                                                 | ☆   | •    |          | Griffiths, Tom; Addison, Anne                                        | Access to communication                                   |                 | Rename Document Files                                                       |               | 2017 | Paediatrics and Child<br>Health           | abr. 25 |
| Libros electrónicos Paralisis cerebral                            | ☆   | •    |          | Kinsner-Ovaskainen, Agnieszka;<br>Lanzoni, Monica; Garne, Ester; Loa | A sustainable solution for<br>surveillance of congenita   |                 | Merge Documents                                                             | atf           | 2018 | European Journal of<br>Medical Genetics   | abr. 25 |
| Create Folder                                                     | ☆   | •    |          | Lai, Mei-Yin; Chu, Shih-Ming;<br>Lakshminrusimha, Satyan; Lin, Hun   | Beyond the inhaled nitric the newborn                     |                 | Mark As                                                                     | hof           | 2018 | Pediatrics &<br>Neonatology               | abr. 25 |
| Grouns 2% V                                                       | ☆   | •    | <b>A</b> | Khouri, N.; Desailly, E.                                             | Contribution of clinical ga<br>children with cerebral pal |                 | Export                                                                      | ry in         | 2017 | Orthopaedics &<br>Traumatology: Surg      | abr. 25 |
| Filter by Authors 🔹 ^                                             |     |      |          |                                                                      |                                                           |                 | Select All                                                                  |               |      |                                           |         |
| All<br>Addison, Anne                                              |     |      |          |                                                                      |                                                           |                 | Remove from Folder                                                          | h             |      |                                           |         |
| Bennett, M.                                                       |     |      |          |                                                                      |                                                           | <u>[-</u>       | Delete Documents                                                            |               |      |                                           |         |
| Chu, Shih-Ming                                                    |     |      |          |                                                                      |                                                           | _               |                                                                             | _             |      |                                           |         |
| Desailly, E.                                                      |     |      |          |                                                                      |                                                           |                 |                                                                             |               |      |                                           |         |
| Duke, Tina J.                                                     |     |      |          |                                                                      |                                                           |                 |                                                                             |               |      |                                           |         |

![](_page_38_Picture_0.jpeg)

![](_page_38_Picture_2.jpeg)

#### 2.5. Gestionar y organizar nuestras referencias

Borrar una referencia: seleccionar la referencia y botón derecho del ratón.

| Recently Added     Recently Rad     Recently Rad | All Documents                                                   | ^ |         | All | Docu | ments Edit Settings                                                      |                                                                                                    |   |                                                    |
|----------------------------------------------------------------------------------------------------|-----------------------------------------------------------------|---|---------|-----|------|--------------------------------------------------------------------------|----------------------------------------------------------------------------------------------------|---|----------------------------------------------------|
| Recently Read Recently Read <precently p="" read<=""> <precently p="" read<=""> <precently< td=""><td>🕒 Recently Added</td><td></td><td>-</td><td></td><td>Ð</td><td>Authors</td><td>Tilla</td><td></td><td>Vers Dublished In Added</td></precently<></precently></precently>                                                                                                    | 🕒 Recently Added                                                |   | -       |     | Ð    | Authors                                                                  | Tilla                                                                                                    |   | Vers Dublished In Added                            |
| Favorites       Ross, Maria Chara; Luciano,<br>Gueges; Phraud, Basis (Bubtt.       2017 Health and quality of may. 2<br>ife outcomes in the two geneders.         W Publications       My Publications       Developing and Psychometrically Testing the Functions of Diabetes       2016 The journal of<br>may. 2<br>musing research :         W Publications       Disorted       Developing and Psychometrically Testing the Functions of Diabetes       2016 The journal of<br>may. 2<br>musing research :         Importation/Academic/Search       Dube, Tina J; Ruestow, Peter S.;<br>Marsh, Gary M.       The influence of demographic, physical, behavioral, and detary factors<br>on hemoglobin adduct levels of any famile and glycolamide in the gen       Update Details         Importation/Codmal       Dube, Tina J; Ruestow, Peter S.;<br>Marsh, Gary M.       Locomotor training through a novel robotic platform for gat<br>research :       Update Details         Importation/Codmed       Bayón, C; Lema, S; Ramirez, O;<br>Serrano, J1; Del Catallo, MD; Ra       Effects of the Integration of Opymetic report.       Update Details         Importation/Pubmed       Salvá, Antoni Rigiano, Xavier; CD:<br>Serrano, J1; Del Catallo, MD; Ra       Effects of the Integration of Opymetic report.       Marsh, Gary M.         Salvá, Antoni Rigiano, Xavier; CD:<br>Destor for upo Espe-ol para el Desarrolo de<br>Rado G(MPKO, F. J)       Salvá, Antoni, Rigiano, Xavier; CD:<br>Ramos, Caterina; Sint, Retho       Caidas en ancianos       Epidemiologia de las caidas en ancianos         Select All       Marsh, Sintanaw, Comao, Sintanaw,                                                                                                    | 🛄 Recently Read                                                 |   | <b></b> |     | E    | Authors                                                                  | inte                                                                                                    |   | Year Published In Added                            |
|                                                                                                    | 🜟 Favorites                                                     |   | ☆       | ٠   |      | Rossi, Maria Chiara; Lucisano,<br>Giuseppe; Pintaudi, Basilio; Bulott    | The complex interplay between dinical and person-centered diabetes<br>outcomes in the two genders.                                              |   | 2017 Health and quality of may. 2<br>life outcomes |
| My Publications       Universe       Universe       Universe       Peer Support Group Scale.       nursing research :         Unsorted       ImportacionAcademicSearch       Dassios, Theodore       Determinants of respiratory pump function in patients with cysts:       W Publications         ImportacionContahl       ImportacionContahl       Duke, Tina J.; Ruestow, Peter S.;       The influence of demographic, physical, behavioral, and dietary factors on hemoglobin adduct levels of acrylamide and glycidamide in the gen       Vietable Details         ImportacionCoordPubmed       Bayrin, C; Lerma, S; Ramicz, O; Serrano, J I; Del Castillo, MD; Ra       Effects of the Integration of Oynamic Weight Shifting Training Into Geable-Spira, Deborah J; Zhang,       Effects of the Integration of Oxnamic Weight Shifting Training Into Group Carbon Scale.         Intro tacket with cysts       ImportacionCoopleAcademico       Effects of the Integration of Oxnamic Weight Shifting Training Into Geable-Spira, Deborah J; Zhang,       Effects of the Integration of Oxnamic Weight Shifting Training Into Group Carbon Scale.         Intro tacket with cysts       Integration of Children with Cerebral Palsy       Integration of Children with Cerebral Palsy       Merege Document Files         Integration Public patients       Integration of Children with Cerebral Palsy       Mark As       Image Document Files         Integration Public patients       Padila Ruiz, Francisco Manuel       Epidemiologia de las caidas en ancianos institucionalizados       Co                                                                                                    | Needs Review                                                    | ſ | 32      |     |      | Chiou, Chii-Jun; Huang, Hsiao-Ling;                                      | Developing and Psychometrically Testing the Functions of Diabetes                                                                               |   | 2016 The journal of may. 2                         |
| Unsorted   ImportacionAcademicSearch   ImportacionChahl   ImportacionChahl   ImportacionConahl   ImportacionConahl   ImportacionConahl   ImportacionConahl   ImportacionConahl   ImportacionConahl   ImportacionCongleAcademico   ImportacionConPubmed   Edeterrsing Arrows, Debored 12; Hemas, S; Ramirez, O;   Serrano, 11; Del Castilo, MC; Ra.   Create Folder   Paralisis cerebral   Create Folder   Paralisis cerebral   Create Folder   Paralisis cerebral   Create Folder   Paralisis cerebral   Create Folder   Paralisis cerebral   Create Folder   Paralisis cerebral   Create Folder   Create Folder   Paralisis cerebral   Create Folder   Create Folder   Create Folder   Compose the Integration of Chalfere with Cerebral Palsy   Arton; Regins, Tarvis   Create Folder   Create Folder   Create Folder   Create Folder   Create Folder   Create Folder   Create Folder   Create Folder   Create Folder   Create Folder   Create Folder   Create Folder   Create Folder   Create Folder   Create Folder   Create Folder   Create Folder   Create Folde                                                                                                    | 🧟 My Publications                                               | Ч | M       |     |      | Lin, Ying-Chun; Wang, Ruey-Hsia                                          | Peer Support Group Scale.                                                                                                    | _ | nursing research :                                 |
| ImportationAcademicSearch ImportationAcademicSearch ImportationCinahl ImportationCodrrane ImportationCodrrane Importa                                                                                                    | 🔄 Unsorted                                                      |   | ☆       | •   | -    | Dassios, Theodore                                                        | Determinants of respiratory pump function in patients with cystic                                                                               |   | Update Details 2                                   |
| ImportadonCinali ImportadonCondali ImportadonCochrane ImportadonCochrane ImportadonCochrane ImportadonCochrane ImportadonCochrane ImportadonCochrane ImportadonCochrane ImportadonCochrane ImportadonCochrane ImportadonCochrane ImportadonCochrane ImportadonPubmed Exercano, 11; Del Castillo, MD; Ra Create Folder Create Folder Paralisis cerebral Create Folder Padilla Ruiz, Francisco Manuel Epidemiologia de las caidas en ancianos Antron; Cristina Antron; Cristina Antron; Cristina Antron; Cristina Antron; Cristina Coupe Espe dol para el Desarrolo de BAD GIMENO, F. J BAD GIMENO, F. J Bad Besino, Attenais, Orazio; Marsh, Garytanas, Strat, Beth E Predicting Dementia from Decline in Gait Speed: Are We There Yet? 2018 Journal of the abr. 27                                                                                                    | 📗 ImportacionAcademicSearch                                     |   | -       |     |      |                                                                          | nbrosis                                                                                                    | Q | Related Documents                                  |
| ImportacionCodrrane       ImportacionCodrrane       Bayón, C; Lerma, S; Ramírez, O;<br>Serrano, J I; Del Castillo, M D; Ra       Locomotor training through a novel robotic platform for gait<br>rehabilitation in pediatric population: short report.       Open File Externally         ImportacionPubmed       Wu, Wing; Kim, Janis; Arora, Peoja;<br>Lubros electrónicos       Effects of the Integration of Dynamic Weight Shifting Training Into<br>Treadmill Training on Walking Function of Children with Cerebral Palsy       Rename Document Files         Mark As       Desting Treadmill Training on Walking Function in patients with cystic<br>fibrosis       Desting Treadmill Training on Walking Function of Children with Cerebral Palsy       Mark As         Crouins       Salvà, Antoni; Rojano, Xavier; Coll-<br>Planas, Laura; Domènech, Sara; i       Ensayo d(\\\)phico aleatorizado de una estrategia de prevención de<br>Planas, Laura; Domènech, Sara; i       Epidemiología de las caidas en ancianos institucionalizados         SEDEF, Grupo Espa ol para el Desarrollo de       Ramón, Miralles; M., Cervera<br>Antoni; Cristina, Farriols       Caidas en ancianos         Mark As       Mariales, Ramón, Cervera, Antoni R.       Caidas en ancianos       Remove from Folder         Bad GMENO, F J       Markeyes<br>bdel-Kader Martén, L       Markeys, Smain, Cervera, Antoni R.       Caidas en ancianos         Markeyes       Markeyes       Markeyes, Smain, Cervera, Antoni R.       Caidas en ancianos       Remove from Folder         Markey Reves       Markeys, Miaraj, Grantham-McGr                                                                                                    | ImportacionCinahl                                               |   | 公       | ٠   | 7    | Duke, Tina J.; Ruestow, Peter S.;<br>Marsh, Gary M.                      | The influence of demographic, physical, behavioral, and dietary factors<br>on hemoglobin adduct levels of acrylamide and glycidamide in the gen |   | Open File                                          |
| ImportacionGoogleAcademico       Open Containing Folder         ImportacionGoogleAcademico       Wu, Ming; Kim, Janis; Arran, Poala.       Effects of the Integration of Dynamic Weight Shifting Training Into         ImportacionPubmed       Wu, Ming; Kim, Janis; Arran, Pooja;       Effects of the Integration of Dynamic Weight Shifting Training Into         Paralisis cerebral       Create Folder       Dassios, Theodore       Determinants of respiratory pump function in patients with cystic       Rename Document Files         Create Folder       Salvà, Antoni; Rojano, Xavier; Coll-       Ensayo d{\\})risois       Ensayo d{\\})risois       Mark As       Padila Ruiz, Francisco Manuel         File       Salvà, Antoni; Rojano, Xavier; Coll-       Ensayo d{\\})risois       Endemiología de las caidas en ancianos institucionalizados       Mark As       Padila Ruiz, Francisco Manuel         EEDEF, Grupo Espa�ol para el Desarrollo de       Padila Ruiz, Francisco Manuel       Epidemiología de las caidas en ancianos       Select All         AD GIMENO, F.J       Marales, Ramón; Cervera, Antoni W;       Caídas en ancianos       Remove from Folder       Remove from Folder         Andrew, Alison; Attanasio, Orazio;       Impacts 2 years after a scalable early childhood development intervention to increase psychosoial stimulation in the home: A follo       Coll Bournal of the abr. 27                                                                                                    | ImportacionCochrane                                             |   | ☆       | •   |      | Bayón, C; Lerma, S; Ramírez, O;<br>Serrano, JJ; Del Castillo, MD; Pa     | Locomotor training through a novel robotic platform for gait                                                                                    |   | Open File Externally                               |
| ImportacionPubmed   Wu, Ming; Kim, Janis; Arora, Poola;   Coreate Folder   Paralisis cerebral   Create Folder               Create Folder                  Create Folder <td>ImportacionGoogleAcademico</td> <td></td> <td></td> <td></td> <td></td> <td>Serrano, 51, Der Casulo, MD, Ra</td> <td></td> <td></td> <td>Open Containing Folder</td>                                                                                                    | ImportacionGoogleAcademico                                      |   |         |     |      | Serrano, 51, Der Casulo, MD, Ra                                          |                                                                                                    |   | Open Containing Folder                             |
| Libros electrónicos Paralisis cerebral Create Folder Create Folder Dessios, Theodore Determinants of respiratory pump function in patients with cystic Bassios, Theodore Determinants of respiratory pump function in patients with cystic Merge Documents Mark As Mark As Mark As Determinants of respiratory pump function in patients with cystic Merge Documents Mark As Determinants of respiratory pump function in patients with cystic Merge Documents Mark As Mark As Determinants of respiratory pump function in patients with cystic Mark As Determinants of respiratory pump function in patients with cystic Mark As Determinants of respiratory pump function in patients with cystic Mark As Mark As Determinants of respiratory pump function in patients with cystic Mark As Determinants of respiratory pump function in patients with cystic Mark As Determinants of respiratory pump function in patients with cystic Mark As Determinants of respiratory pump function in patients with cystic Mark As Determinants of respiratory pump function in patients with cystic Mark As Determinants of respiratory pump function in patients with cystic Mark As Determinants of respiratory pump function in patients with cystic Mark As Determinants of respiratory pump function in patients with cystic Mark As Determinants of respiratory pump function in patients with cystic Mark As Determinants of respiratory pump function in patients with cystic Mark As Determinants of respiratory pump functionalizados Select All Remove from Eolder Remove from Eolder Predicting Dementia from Decline in Gait Speed: Are We There Yet? 2018 Journal of the abr. 27                                                                                                    | ImportacionPubmed                                               |   | 公       | ٠   |      | Gaebler-Spira, Deborah J; Zhang,                                         | Effects of the Integration of Dynamic Weight Shifting Training Into<br>Treadmill Training on Walking Function of Children with Cerebral Palsy   |   |                                                    |
| Paralisis cerebral Merge Documents   Create Folder Salvà, Antoni; Rojano, Xavier; Coll- Ensayo d{\\}phico aleatorizado de una estrategia de prevención de   Planas, Laura; Domènech, Sara; i ca{\\}phico aleatorizado de una estrategia de prevención de   Planas, Laura; Domènech, Sara; i ca{\\}phico aleatorizado de una estrategia de prevención de   Padilla Ruiz, Francisco Manuel Epidemiología de las caidas en ancianos institucionalizados   Iter by Authors Padilla Ruiz, Francisco Manuel   Epidemiología de las caidas en ancianos Copy As   Iter by Authors Niralles; M., Cervera   Antoni; Cristina, Farriols Caídas en ancianos   Iter by Authors Miralles, Ramón, Cervera, Antoni %;   Caídas en ancianos Select All   Miralles, Ramón; Cervera, Antoni %; Caídas en ancianos   Antoni; Cristina Pariols, Cristina   Antoni; Cristina Pariols, Cristina   Antorew, Alison; Attanasio, Orazio; Impacts 2 years after a scalable early childhood development   Intervention to increase psychosocial stimulation in the home: A folo   Y Rosano, Caterina; Snitz, Beth E   Predicting Dementia from Decline in Gait Speed: Are We There Yet? 2018 Journal of the                                                                                                    | Libros electrónicos                                             |   | 2       |     |      | Dassios, Theodore                                                        | Determinants of respiratory pump function in patients with cystic                                                                               |   | Rename Document Files                              |
| Create Folder     Salvà, Antoni; Rojano, Xavier; Coll-   Ensayo d{\\}nico aleatorizado de una estrategia de prevención de Planas, Laura; Domènech, Sara; i     Salvà, Antoni; Rojano, Xavier; Coll-   Ensayo d{\\}nico aleatorizado de una estrategia de prevención de Planas, Laura; Domènech, Sara; i     Salvà, Antoni; Rojano, Xavier; Coll-   Ensayo d{\\}nico aleatorizado de una estrategia de prevención de Planas, Laura; Domènech, Sara; i     Salvà, Antoni; Rojano, Xavier; Coll-   Ensayo d{\\}nico aleatorizado de una estrategia de prevención de Planas, Laura; Domènech, Sara; i     Salvà, Antoni; Rojano, Xavier; Coll-   Ensayo d{\\}nico aleatorizado de una estrategia de prevención de Planas, Laura; Domènech, Sara; i              Salvà, Antoni; Rojano, Xavier; Coll-   Salvà, Antoni; Rojano, Xavier; Coll-   Salvà, Antoni; Rojano, Xavier; Coll-   Salvà, Antoni; Rojano, Xavier; Coll-   Salvà, Antoni; Rojano, Xavier; Coll-   Salvà, Antoni; Rojano, Xavier; Coll-   Salvà, Antoni; Rojano, Xavier; Coll-   Salvà, Antoni; Rojano, Xavier; Coll-   Salvà, Antoni; Rojano, Xavier; Coll-   SEDEF, Grupo Espa@ol para el Desarrollo de   BAD GIMENO, F J   bad Perotin, María Reyes   bdel-Kader Mart@n, L   bdel-Kader Mart@n, L   ceituno Nieto, Pilar   rosano, Caterina; Snitz, Beth E   Predicting Dementia from Decline in Gait Speed; Are We There Yet? <td>📙 Paralisis cerebral</td> <td></td> <td>M</td> <td></td> <td>ė.</td> <td></td> <td>fibrosis</td> <td></td> <td>Merge Documents</td>                                                                                                    | 📙 Paralisis cerebral                                            |   | M       |     | ė.   |                                                                          | fibrosis                                                                                                    |   | Merge Documents                                    |
| Grouns Padilla Ruiz, Francisco Manuel Epidemiología de las caidas en ancianos institucionalizados Copy As   Filter by Authors A   Ramón, Miralles; M., Cervera<br>Antoni; Cristina, Farriols Caídas en ancianos   JEDEF, Grupo Espaçol para el Desarrollo de<br>BAD GIMENO, F J<br>bad Perotin, María Reyes<br>bdel-Kader Martén, L<br>ceituno Nieto, Pilar<br>ceituno Nieto, Pilar<br>ceituno Nieto, Pilar<br>ceituno Nieto, Pilar<br>ceituno Nieto, Pilar<br>ceituno Situ J                                                                                                    | Create Folder                                                   |   | ☆       | •   |      | Salvà, Antoni; Rojano, Xavier; Coll-<br>Planas, Laura; Domènech, Sara; i | Ensayo d{\'\}nico aleatorizado de una estrategia de prevención de<br>ca{\'\}das en ancianos institucionalizados basada en el Mini Falls Ass     |   | Mark As D                                          |
| iilter by Authors Ramón, Miralles; M., Cervera Caídas en ancianos   iiilter by Authors Antoni; Cristina, Farriols Select All   iiilter by Authors Miralles, Ramón, Cervera, Antoni K; Caídas en ancianos   iiilter by Authors Miralles, Ramón; Cervera, Antoni K; Caídas en ancianos   iiilter by Authors Miralles, Ramón; Cervera, Antoni K; Caídas en ancianos   iiilter by Authors Miralles, Ramón; Cervera, Antoni K; Caídas en ancianos   iiilter by Authors Miralles, Ramón; Cervera, Antoni K; Caídas en ancianos   iiiter by Authors Farriols, Cristina Remove from Folder   iiter vention Naría Reyes Andrew, Alison; Attanasio, Orazio; Impacts 2 years after a scalable early childhood development   intervention Nieto, Pilar Andrew, Alison; Caterina; Snitz, Beth E Predicting Dementia from Dedine in Gait Speed: Are We There Yet?   2018 Journal of the abr. 27                                                                                                    | Grouns                                                          | × | ~       |     |      | Padilla Ruiz, Francisco Manuel                                           | Epidemiología de las caidas en ancianos institucionalizados                                                                                     |   | Copy As 🕨 D                                        |
| Filter by Authors       Ramón, Miralles; M., Cervera       Caídas en ancianos         II       Antoni; Cristina, Farriols       Caídas en ancianos         SEDEF, Grupo Espa ol para el Desarrollo de       Miralles, Ramón; Cervera, Antoni M;       Caídas en ancianos         BAD GIMENO, F J       Miralles, Ramón; Cervera, Antoni M;       Caídas en ancianos         bad Perotin, María Reyes       Andrew, Alison; Attanasio, Orazio;       Impacts 2 years after a scalable early childhood development       Caídas en ancianos         ceituno Nieto, Pilar       Andrew, Alison; Carvera; Snitz, Beth E       Predicting Dementia from Dedine in Gait Speed: Are We There Yet?       2018 Journal of the       abr. 27                                                                                                    | < /                                                             | _ | M       |     |      |                                                                          |                                                                                                    |   | Export                                             |
| BAD GIMENO, F J       Miralles, Ramón; Cervera, Antoni M;       Caídas en ancianos       Remove from Folder         BAD GIMENO, F J       Andrew, Alison; Attanasio, Orazio;       Impacts 2 years after a scalable early childhood development       Delete Documents       7         bdel-Kader Martén, L       Andrew, Alison; Attanasio, Orazio;       Impacts 2 years after a scalable early childhood development       Caldas en ancianos       7         ceituno Nieto, Pilar       Rosano, Caterina; Snitz, Beth E       Predicting Dementia from Dedine in Gait Speed: Are We There Yet?       2018 Journal of the       abr. 27                                                                                                    | Filter by Authors 🔹                                             | ^ | ☆       | ٠   |      | Ramón, Miralles; M., Cervera<br>Antoni; Cristina, Farriols               | Caídas en ancianos                                                                                                    |   | Select All                                         |
| bad Perotin, María Reyes<br>bdel-Kader Martén, L<br>ceituno Nieto, Pilar<br>ceituno Nieto, Pilar<br>cesta-Gnaes, Silvia L<br>Rosano, Caterina; Snitz, Beth E<br>Predicting Dementia from Dedine in Gait Speed: Are We There Yet?<br>2018 Journal of the abr. 27                                                                                                    | (GEDEF, Grupo Espa�ol para el Desarrollo de<br>ABAD GIMENO, F J |   | ☆       | •   |      | Miralles, Ramón; Cervera, Antoni M;<br>Farriols, Cristina                | Caídas en ancianos                                                                                                    |   | Remove from Folder                                 |
| ceituno Nieto, Pilar Rosano, Caterina; Snitz, Beth E Predicting Dementia from Decline in Gait Speed: Are We There Yet? 2018 Journal of the abr. 27                                                                                                    | Abad Perotin, María Reyes<br>Abdel-Kader Mart�n, L              |   | ☆       | •   | *    | Andrew, Alison; Attanasio, Orazio;<br>Fitzsimons, Emla; Grantham-McGr    | Impacts 2 years after a scalable early childhood development<br>intervention to increase psychosocial stimulation in the home: A follo          | £ | Delete Documents 7                                 |
|                                                                                                    | Aceituno Nieto, Pilar<br>Acosta-Coass, Silvia I                 |   | 37      |     |      | Rosano, Caterina; Snitz, Beth E                                          | Predicting Dementia from Decline in Gait Speed: Are We There Yet?                                                                               |   | 2018 Journal of the abr. 27                        |

![](_page_39_Picture_0.jpeg)

![](_page_39_Picture_2.jpeg)

#### 2.5. Gestionar y organizar nuestras referencias

Marcar referencias: leído/no leído. Referencias favoritas.

| 💀 Mendeley Desktop                                                                               |    |          |          |                                                                       |                                                                                                    |      |                                         |                      |           |
|--------------------------------------------------------------------------------------------------|----|----------|----------|-----------------------------------------------------------------------|----------------------------------------------------------------------------------------------------|------|-----------------------------------------|----------------------|-----------|
| <u>F</u> ile <u>E</u> dit <u>V</u> iew <u>T</u> ools <u>H</u> elp                                |    |          |          |                                                                       |                                                                                                    |      |                                         |                      |           |
|                                                                                                  |    | ?        |          |                                                                       |                                                                                                    |      |                                         | (                    | Q - Seard |
| Add Folders Related Sync                                                                         | ε  | Help     |          |                                                                       |                                                                                                    |      |                                         |                      | -         |
|                                                                                                  | 7  | _        |          |                                                                       |                                                                                                    |      |                                         |                      |           |
| All Documents                                                                                    | Ē  | A        | Doc      | uments Edit Settings                                                  |                                                                                                    |      |                                         |                      |           |
| Recently Added                                                                                   | 1  |          |          |                                                                       | Title                                                                                                    | Year | Published In                            | Added                | ^         |
|                                                                                                  | 1. |          |          | Leído/no leído                                                        | - 4                                                                                                    |      |                                         |                      |           |
|                                                                                                  | 1Z | 3        |          | Antoni; Cristina, Farriols                                            | Caidas en ancianos                                                                                                    | 2004 | Revista<br>multidisciplinar de g        | abr. 30              |           |
| My Publications                                                                                  | 1  | <b>ה</b> |          | Miralles, Ramón; Cervera, Antoni M;                                   | Caídas en ancianos                                                                                                    | 2004 | Revista<br>multidisciplinar de g        | abr. 30              |           |
| . 🖂 Unsorted                                                                                     | z  | 3        | -av      | Oritos on; Attanasio, Orazio;<br>Emla; Grantham-McGr                  | Impacts 2 years after a scalable early childhood development<br>intervention to increase psychosocial stimulation in the home: A follo        | 2018 | PLOS Medicine                           | abr. 27              |           |
| ImportacionCinahl                                                                                | 1  | •        |          | Rosano, Caterina; Snitz, Beth E                                       | Predicting Dementia from Decline in Gait Speed: Are We There Yet?                                                                             | 2018 | Journal of the<br>American Geriatrics   | abr. 27              |           |
| ImportacionCocnrane                                                                              | z  | 3 •      | •        | Isabel María Bueno García, Autores;<br>María Muñoz Manzaneda, José; M | Título Aplicación Terapéutica del agua en la Estimulación Psicomotriz del<br>niño con Parálisis Cerebral                                      |      |                                         | abr. 25              |           |
| Libros electrónicos                                                                              | ŕ  | 3        | •        | González, JM Sánchez                                                  | Aplicación de óxido nitroso inhalado para la administración de toxina<br>botulínica en niños con parálisis cerebral infantil                  | 2018 |                                         | abr. 25              |           |
| Paralisis cerebral                                                                               | z  | 5 •      |          | Bennett, T.; Jellinek, D.; Bennett,<br>M.                             | A pilot study to measure marks in children with cerebral palsy using a<br>novel measurement template                                          | 2012 | Child: Care, Health<br>and Development  | abr. 25              |           |
| Create Folder                                                                                    | ź  | 3        |          | Huser, Aaron; Mo, Michelle;<br>Hosseinzadeh, Pooya                    | Hip Surveillance in Children with Cerebral Palsy                                                                                              | 2018 | Orthopedic Clinics of<br>North America  | abr. 25              |           |
| < >> >                                                                                           | 12 | 3        |          | Griffiths, Tom; Addison, Anne                                         | Access to communication technology for children with cerebral palsy                                                                           | 2017 | Paediatrics and Child<br>Health         | abr. 25              |           |
| Filter by Authors                                                                                | z  | 3        |          | Kinsner-Ovaskainen, Agnieszka;<br>Lanzoni, Monica; Garne, Ester; Lo   | A sustainable solution for the activities of the European network for<br>surveillance of congenital anomalies: EUROCAT as part of the EU Plat | 2018 | European Journal of<br>Medical Genetics | abr. 25              |           |
| (GEDEF, Grupo Espato) para el Desarrollo de<br>ABAD GIMENO, F J<br>Abad Baratia, María Bayas     | ź  | 3        |          | Lai, Mei-Yin; Chu, Shih-Ming;<br>Lakshminrusimha, Satyan; Lin, Hu     | Beyond the inhaled nitric oxide in persistent pulmonary hypertension of the newborn                                                           | 2018 | Pediatrics & o<br>Neonatology G         | f Medical<br>enetics | 31        |
| Abdo Perotin, Maria Reyes<br>Abdel-Kader Mart@n, L<br>Aceituno Nieto, Pilar                      | z  | 3        | <b>A</b> | Khouri, N.; Desailly, E.                                              | Contribution of clinical gait analysis to single-event multi-level surgery<br>in children with cerebral palsy                                 | 2017 | Orthopaedics &<br>Traumatology: Sur     | abr. 25              | -         |
| Acosta-Gnass, Silvia I<br>Addison, Anne                                                          | z  | 5 •      |          |                                                                       | Biblioteca de la Escuela Universitaria de Enfermería y Fisioterapia                                                                           |      |                                         | abr. 24              |           |
| Agencia de Evaluación de Tecnologías Sanitarias<br>Agencia de Evaluación de Tecnologías Sanitari | Ľ  | <u>ج</u> |          |                                                                       | Podología : atlas de cirugía ungueal                                                                                                    | 2014 |                                         | 29/06/15             |           |
| Agencia Nacional para la Seguridad del Paciente                                                  | z  | 3 *      | *        | Ekici, Gamze; Bakar, Yesim;<br>Akbayrak, Turkan; Yuksel, Inci         | Comparison of Manual Lymph Drainage Therapy and Connective Tissue<br>Massage in Women With Fibromyalgia: A Randomized Controlled Trial        | 2009 | Journal of<br>Manipulative and P        | 13/05/15             |           |

![](_page_40_Picture_0.jpeg)

![](_page_40_Picture_2.jpeg)

#### 2.3. Gestionar y organizar nuestras referencias

### Buscar en nuestra biblioteca.

| ndeley Desktop                               |                                                                                                    |                                                                                                    |                                                                |                                       |                        |
|----------------------------------------------|----------------------------------------------------------------------------------------------------|----------------------------------------------------------------------------------------------------|----------------------------------------------------------------|---------------------------------------|------------------------|
| Edit <u>V</u> iew <u>T</u> ools <u>H</u> elp |                                                                                                    |                                                                                                    |                                                                |                                       |                        |
| • 🔽 🗁 🔘                                      | 0                                                                                                    |                                                                                                    | Q - Search.                                                    |                                       |                        |
| Folders Related S                            | ync Help                                                                                                   |                                                                                                    |                                                                |                                       |                        |
| Documents                                    | All Documents                                                                                              |                                                                                                    |                                                                |                                       |                        |
| cently Added                                 |                                                                                                    |                                                                                                    |                                                                | · · · · · · · · · · · · · · · · · · · | Park was a sub-        |
| cently Read                                  | 🕱 🛡 🗄 Authors                                                                                              | Title                                                                                                    | Year Published In                                              | Added                                 | Details Notes Contents |
| orites                                       | Rossi, Maria Chiara; Lucisano, Giuseppe; Pintaudi,<br>Basilio; Bulotta, Angela; Gentile, Sandro; Scardapan | The complex interplay between clinical and person-centered diabetes outcomes in the two genders.                                                                              | 2017 Health and quality of life<br>outcomes                    | may. 2                                |                        |
| eds Review<br>Publications                   | Chiou, Chii-Jun; Huang, Hsiao-Ling; Lin, Ying-Chun;<br>Wang, Ruey-Hsia                                     | Developing and Psychometrically Testing the Functions of Diabetes Peer Support Group Scale.                                                                                   | 2016 The journal of nursing research<br>: JNR                  | may. 2                                |                        |
| sorted                                       | Dassios, Theodore                                                                                          | Determinants of respiratory pump function in patients with cystic fibrosis                                                                                                    | 2015 Paediatric Respiratory Reviews                            | may. 2                                |                        |
| ortacionAcademicSearch<br>portacionCinahl    | 🖞 🔹 🧙 Duke, Tina J.; Ruestow, Peter S.; Marsh, Gary M.                                                     | The influence of demographic, physical, behavioral, and dietary factors on hemoglobin adduct levels of<br>acrylamide and glyicidamide in the general U.S. population          | 2018 Critical Reviews in Food Science<br>and Nutrition         | may, 2                                |                        |
| ortacionCochrane<br>ortacionGoogleAcademico  | Bayón, C; Lerma, S; Ramírez, O; Serrano, J I; Del<br>Castillo, M D; Raya, R; Belda-Lois, J M; Martínez, I; | Locomotor training through a novel robotic platform for gait rehabilitation in pediatric population: short report.                                                            | 2016 Journal of neuroengineering<br>and rehabilitation         | may. 2                                |                        |
| ortacionPubmed                               | Wu, Ming; Kim, Janis; Arora, Pooja; Gaebler-Spira,<br>Deborah J; Zhang, Yunhui                             | Effects of the Integration of Dynamic Weight Shifting Training Into Treadmill Training on Walking Function<br>of Children with Cerebral Palsy: A Randomized Controlled Study. | 2017 American journal of physical<br>medicine & rehabilitation | may. 2                                |                        |
| os electrónicos<br>alicis carebral           | 📩 🔹 🛓 Dassios, Theodore                                                                                    | Determinants of respiratory pump function in patients with cystic fibrosis                                                                                                    | 2015 Paediatric Respiratory Reviews                            | abr. 30                               |                        |

![](_page_41_Picture_0.jpeg)

![](_page_41_Picture_2.jpeg)

#### 2.5. Gestionar y organizar nuestras referencias

#### Buscar en nuestra biblioteca.

| Mendeley Desktop                                                  |          |                                                                                                    |                                                                            |
|-------------------------------------------------------------------|----------|----------------------------------------------------------------------------------------------------|----------------------------------------------------------------------------|
| <u>F</u> ile <u>E</u> dit <u>V</u> iew <u>T</u> ools <u>H</u> elp |          |                                                                                                    |                                                                            |
|                                                                   | 0        |                                                                                                    |                                                                            |
| Add Folders Related Sync                                          | Help     |                                                                                                    |                                                                            |
|                                                                   |          |                                                                                                    |                                                                            |
| All Documents                                                     | 📄 All Do | cuments Edit Settings                                                                                      |                                                                            |
| Recently Read                                                     | * • •    | Authors                                                                                                    | Title                                                                      |
| ☆ Favorites                                                       | ☆ •      | Rossi, Maria Chiara; Lucisano, Giuseppe; Pintaudi,<br>Basilio; Bulotta, Angela; Gentile, Sandro; Scardapan | The complex interplay between cli                                          |
| Weeds Review           My Publications                            | ☆ •      | Chiou, Chii-Jun; Huang, Hsiao-Ling; Lin, Ying-Chun;<br>Wang, Ruey-Hsia                                     | Developing and Psychometrically T                                          |
| Unsorted                                                          | x • •    | Dassios, Theodore                                                                                          | Determinants of respiratory pump                                           |
|                                                                   | ☆ • e    | Duke, Tina J.; Ruestow, Peter S.; Marsh, Gary M.                                                           | The influence of demographic, phy<br>acrylamide and glycidamide in the     |
| ImportacionCochrane ImportacionGoogleAcademico                    | ☆ •      | Bayón, C; Lerma, S; Ramírez, O; Serrano, J I; Del<br>Castillo, M D; Raya, R; Belda-Lois, J M; Martínez, I; | Locomotor training through a nove<br>report.                               |
| ImportacionPubmed                                                 | ☆ •      | Wu, Ming; Kim, Janis; Arora, Pooja; Gaebler-Spira,<br>Deborah J; Zhang, Yunhui                             | Effects of the Integration of Dyna<br>of Children with Cerebral Palsy: A   |
| 🔑 Libros electrónicos<br>🕕 Paralisis cerebral                     | ☆•       | Dassios, Theodore                                                                                          | Determinants of respiratory pump                                           |
| Create Folder                                                     | ☆ •      | Salvà, Antoni; Rojano, Xavier; Coll-Planas, Laura;<br>Domènech, Sara; i Figuls, Marta Roqué                | Ensayo cl{\'\j}nico aleatorizado de<br>institucionalizados basada en el Mi |
| Groups                                                            | ☆ •      | Padilla Ruiz, Francisco Manuel                                                                             | Epidemiología de las caidas en anc                                         |
| Create Group                                                      | ☆ •      | Ramón, Miralles; M., Cervera Antoni; Cristina, Farriols                                                    | Caídas en ancianos                                                         |
| Trash                                                             | * •      | Miralles, Ramón; Cervera, Antoni M; Farriols, Cristina                                                     | Caídas en ancianos                                                         |
| < >>                                                              | ☆ • d    | Andrew, Alison; Attanasio, Orazio; Fitzsimons, Emla;<br>Grantham-McGregor, Sally; Meghir, Costas; Rubio    | Impacts 2 years after a scalable e<br>stimulation in the home: A follow-u  |
| Filter by Authors  Filter by Author Keywords                      | * •      | Rosano, Caterina; Snitz, Beth E                                                                            | Predicting Dementia from Decline ii                                        |
| Filter by Authors<br>Filter by My Tags                            | ☆ • 🛉    | Isabel María Bueno García, Autores; María Muñoz<br>Manzaneda, José; Moreno Antequera, Dolores              | Título Aplicación Terapéutica del a                                        |
| Abdel-Kader Marton, L                                             | ☆ • 🛉    | González, JM Sánchez                                                                                       | Aplicación de óxido nitroso inhalad<br>cerebral infantil                   |
| Accests Copper Silvin I                                           |          | D                                                                                                    | A _: _LL,                                                                  |

![](_page_42_Picture_0.jpeg)

![](_page_42_Picture_2.jpeg)

#### 2.5. Gestionar y organizar nuestras referencias

![](_page_42_Figure_5.jpeg)

![](_page_42_Picture_6.jpeg)

# PARANINFO DIGITAL MONOGRÁFICOS DE INVESTIGACIÓN EN SALUD

ISSN: 1988-3439 - AÑO XI - N. 27 - 2017

Disponible en: http://www.index-f.com/para/n27/209.php

**PARANINFO DIGITAL** es una publicación periódica que difunde materiales que han sido presentados con anterioridad en reuniones y congresos con el objeto de contribuir a su rápida difusión entre la comunidad científica, mientras adoptan una forma de publicación permanente.

Este trabajo es reproducido tal y como lo aportaron los autores al tiempo de presentarlo como COMUNICACIÓN DIGITAL en "NARRATIVAS, FUENTE DE EVIDENCIAS CUALITATIVAS" **CUALISALUD 2017 XII Reunión Internacional de Investigación Cualitativa en Salud**, reunión digital celebrada del 16 al 17 de noviembre de 2017, organizada por Fundación Index. En su versión definitiva, es posible que este trabajo pueda aparecer publicado en ésta u otra revista científica.

> *Título* Aplicación Terapéutica del agua en la Estimulación Psicomotriz del niño con Parálisis Cerebral

Autores Isabel María Bueno García, José María Muñoz Manzaneda, Dolores Moreno Antequera

![](_page_43_Picture_0.jpeg)

![](_page_43_Picture_2.jpeg)

#### 2.6. Otras funciones: versión web. Algunas aspectos de Mendeley como red social

![](_page_43_Figure_5.jpeg)

![](_page_44_Picture_0.jpeg)

### Búsqueda y manejo de información científica en ciencias de la salud 3ª edición

Gerencia de Asistencia Sanitaria de Ávila

9, 15 y 23 de mayo de 2018

![](_page_44_Picture_4.jpeg)